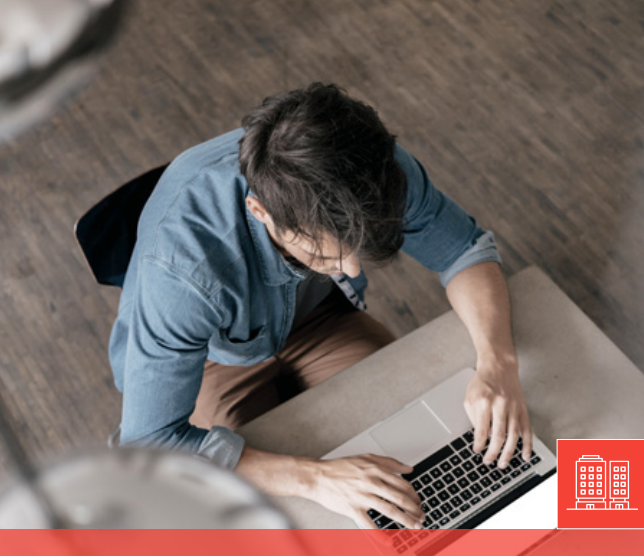

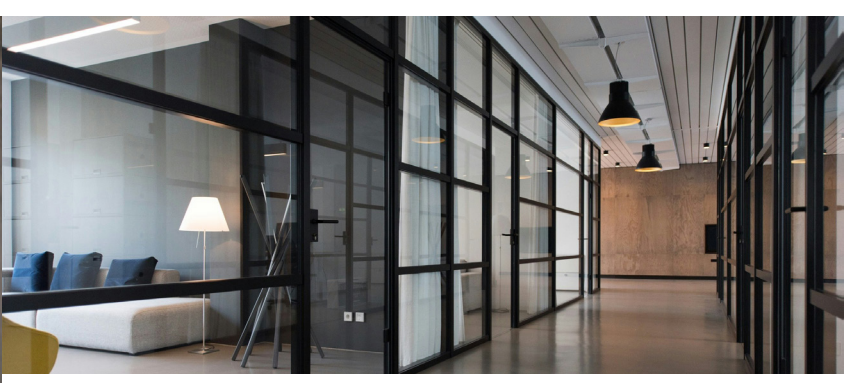

# Guide du Système

# GUIDE TECHNIQUE

de contrôle des blocs d'éclairage de sécurité adressables

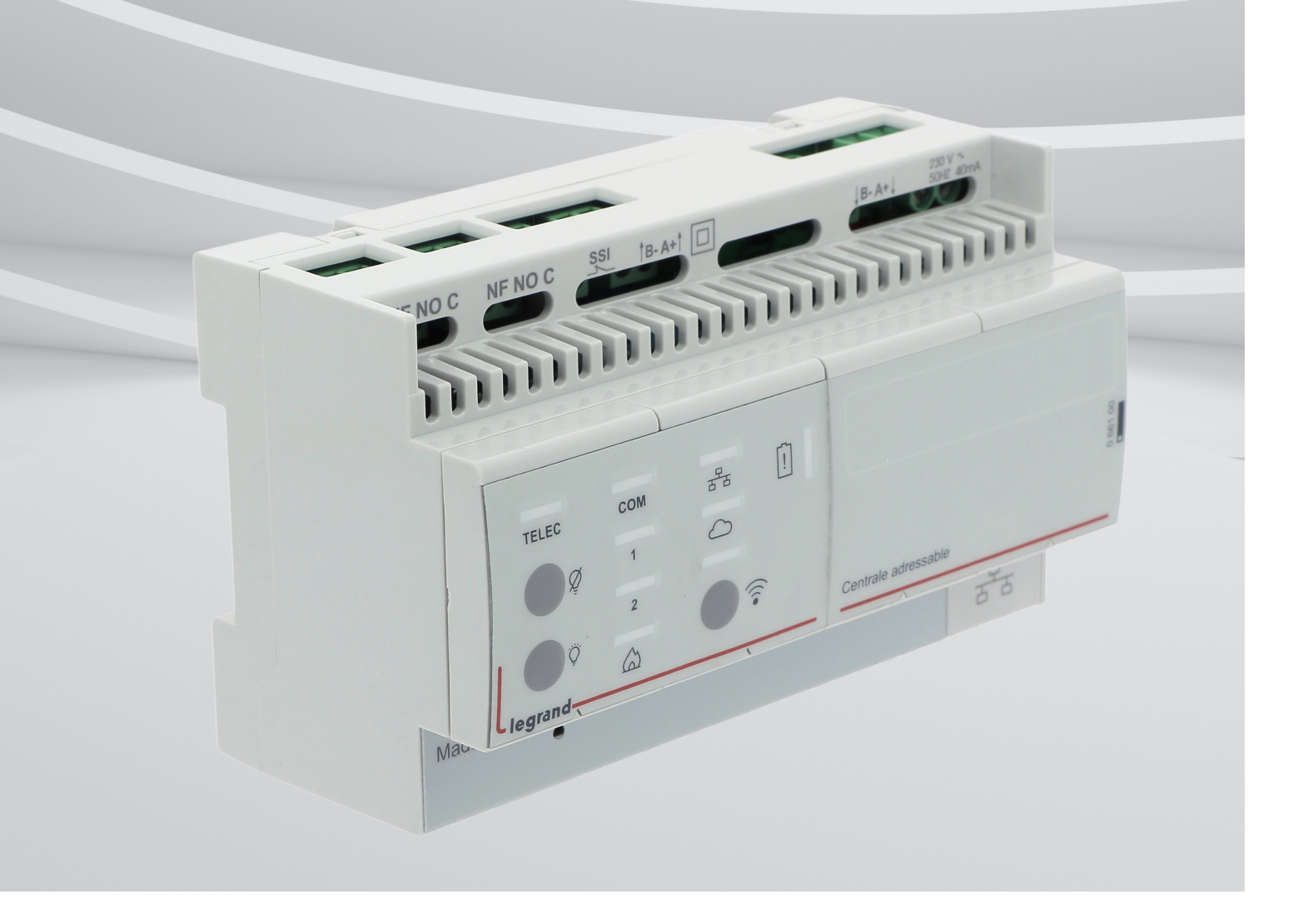

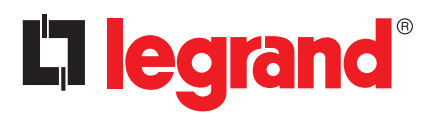

#legrandImprovingLives

# Sommaire

| 1. INTRODUCTION - PRÉSENTATION DU SYSTÈME                                      | Χ |
|--------------------------------------------------------------------------------|---|
| 1. Applications typiques et avantages du système                               | X |
| 2. COMPOSITION DU SYSTÈME                                                      | X |
| 1. Liste des composants principaux                                             | Х |
| Centrale adressable (réf. 0 661 00)                                            | Х |
| Répéteur (réf. 0 626 03)                                                       | Х |
| Blocs de sécurité adressables                                                  | Х |
| 2. Description succinte des produits                                           | Х |
| 3. RÈGLES DE CÂBLAGE                                                           | X |
| 1. Recommendations générales                                                   | Х |
| 2. Schéma de câblage                                                           | Х |
| 3. Schémas de câblage                                                          | X |
| 4. Installation réseau                                                         | Х |
| 4. ADRESSAGE ET ÉTIQUETAGE DES BLOCS                                           | X |
| 1. Étapes préalables à l'adressage des blocs                                   | Х |
| 2. Adressage et étiquetage des blocs                                           | Х |
| 3. Utlisation de l'application Close Up avec la passerelle réf. 0 882 40       | X |
| 5. CONFIGURATION D'UNE CENTRALE                                                | X |
| 1. Première connexion                                                          | Х |
| Connexion locale au niveau de la centrale via son point d'accès Wi-Fi          | X |
| Connexion via un réseau local                                                  | X |
| 2. Configuration iniciale                                                      | Х |
| Création d'un utilisateur administrateur                                       | X |
| Modes de fonctionnement (maître, extension)                                    | X |
| Sélection d'un catalogue en fonction du pays (si mode maître uniquement)       | X |
| Affichage de l'écran des réglages de la centrale                               | Х |
| Utilisation de la centrale en mode maître (mode par défaut)                    | Х |
| Déclaration de la centrale et des blocs installés                              | Х |
| Déclarer les blocs installés                                                   | Х |
| Configurer les contacts par défaut de la centrale                              | Х |
| Déclarer des emplacements                                                      | Х |
| Déclarer des plans                                                             | X |
| Positionner les blocs sur le plan                                              | X |
| Partager l'accès à d'autres utilisateurs                                       | Х |
| Utilisation de la centrale en mode extension                                   | Х |
| Étapes de configuration d'une installation avec une centrale en mode extension | Х |
| Déclarer les blocs de la centrale extension                                    | Х |

# LOGICIEL DE CONFIGURATION

### Sommaire

| 6. VÉRIFICATION                                                                                         | X             |
|----------------------------------------------------------------------------------------------------|---------------|
| 1. Test de communication                                                                                | Х             |
| 7. EXPLOITATION & MAINTENANCE                                                                           | X             |
| 1. Consultation de l'état des blocs                                                                     | X             |
| Tableau de bord listant tous les défauts triés par type                                                 | X             |
| Les états et localisations des blocs du site en naviguant dans les emplacements en v<br>ou en vue plans | ue liste<br>X |
| Les rapports auto générés                                                                               | X             |
| Les réglages d'alertes courants                                                                         | X             |
| 2. Remplacement et maintenance des blocs                                                                | Х             |
| Procédure de remplacement des blocs défectueux                                                          | X             |
| Mise à jour des états après maintenance                                                                 | Χ             |
| 8. MISE À JOUR ET SAUVEGARDE DES DONNÉES DE LA CENTRALE                                                 | Х             |
| 1. Sauvegarde et restauration des données de la centrale                                                | Х             |
| 9. CONVERSION LVS2 VERS LVS3                                                                            | Х             |

| 10. INFORMATIONS LÉGALES | <b>X</b> |
|--------------------------|----------|
| ANNEXES                  | <b>X</b> |

LOGICIEL DE CONFIGURATION

### **INTRODUCTION** Présentation du système

Le système LVS3 de contrôle des blocs d'éclairage de sécurité adressables est spécialement conçu pour répondre aux besoins des infrastructures nécessitant une maintenance structurée, telles que les bâtiments de grande envergure ou multisites.

Il permet de centraliser l'état de fonctionnement de chaque bloc de sécurité adressable via une **centrale de contrôle**, complétée éventuellement de **répéteurs** en fonction du nombre de blocs de sécurité ou de la topologie de l'installation.

Chaque bloc est identifié grâce à une adresse unique, facilitant ainsi le contrôle de son état, la détection des défauts potentiels et les opérations de maintenance à l'aide de sa localisation précise.

Ce système permet également de superviser à distance, en mobilité et en temps réel l'état des blocs directement sur les plans de l'installation, grâce à l'application LVS3 accessible depuis n'importe quel navigateur internet connecté au réseau de la centrale.

L'édition automatique de rapports de contrôle de l'installation et de fiches d'intervention permet de mettre en œuvre une maintenance réactive et ciblée et de garantir ainsi un haut niveau de sécurité de l'installation d'éclairage de sécurité.

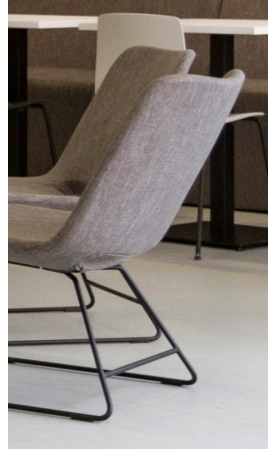

### **INTRODUCTION** Présentation du système

### Applications typiques et avantages du système

Le système LVS3 est largement utilisé dans les environnements nécessitant une surveillance continue des dispositifs de sécurité, tels que :

- Etablissements de santé
- Etablissements universitaires (campus) Grands établissements scolaires (lycées)
- Etablissements industriels
- Infrastructures de transport (gares, métros & aéroports)

Pour garantir la sécurité des employés et des visiteurs en assurant un éclairage de secours fiable

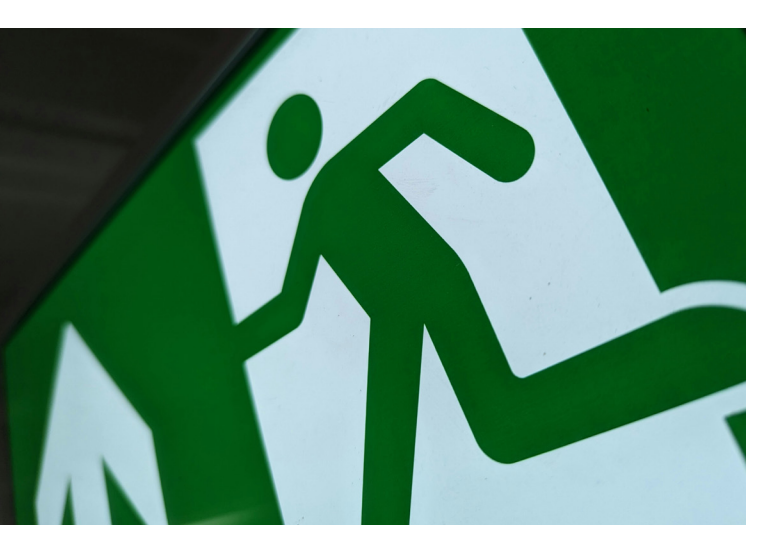

Les principaux avantages de ce système sont :

#### Solution complète

Prête à l'emploi pour la mise en service, la supervision et la maintenance.

#### Supervision centralisée

Accessible depuis un PC, une tablette ou un smartphone.

#### Connectivité sécurisée

Accès local et à distance, avec des standards de cybersécurité élevés.

#### Flexibilité

Adaptable à tous types d'infrastructures, avec des options de répéteurs et extensions pour les grands bâtiments multisites.

#### Maintenance simplifiée

L'adressage individuel des blocs permet de localiser rapidement les blocs en défaut et de planifier des interventions précises.

#### Durabilité

L'application est directement incluse dans le produit, accessible depuis un simple navigateur internet, et prête pour la supervision à distance.

# **COMPOSITION** du système

### Liste des composants principaux

#### Centrale (réf. 066100)

L'élément central qui supervise et contrôle tous les blocs connectés. Elle intègre des fonctions de communication (RS485, RJ45) et des interfaces utilisateur pour la gestion des alertes et notifications

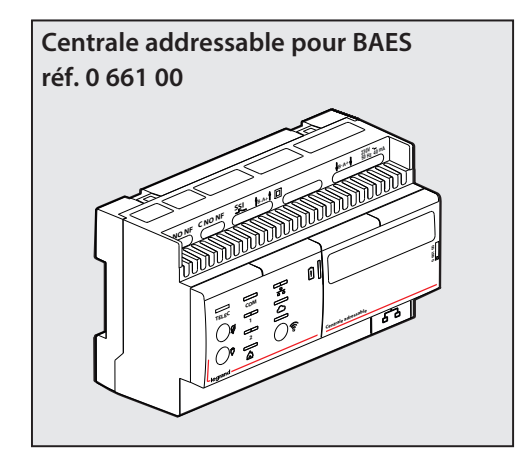

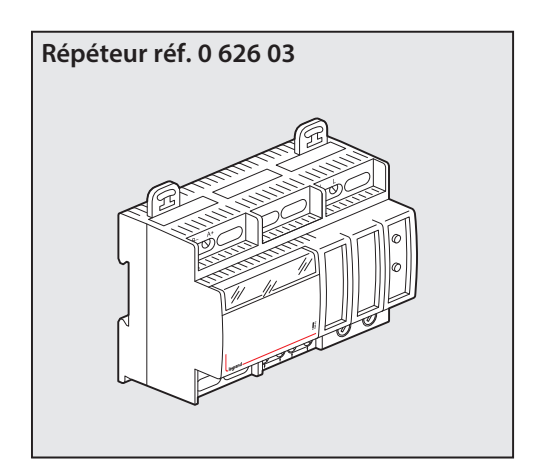

### Répéteur (réf. 062603)

Permet d'étendre la portée du système, notamment dans les grands bâtiments. Ce produit sera mis à jour (réf. XXXXX) avec une nouvelle version disponible à partir de juin 2025.

#### Blocs de sécurité adressables

Chaque bloc est doté d'une adresse unique, facilitant sa supervision et sa maintenance. Ils se connectent à la centrale via des lignes de communication adaptées.

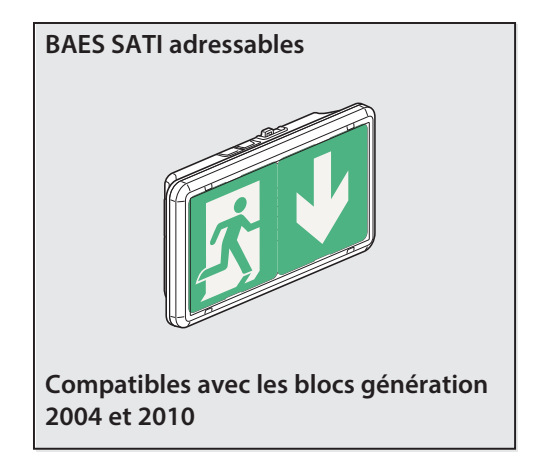

# **COMPOSITION** du système (suite)

# **2** Description succinte des produits

#### Centrale (réf. 066100)

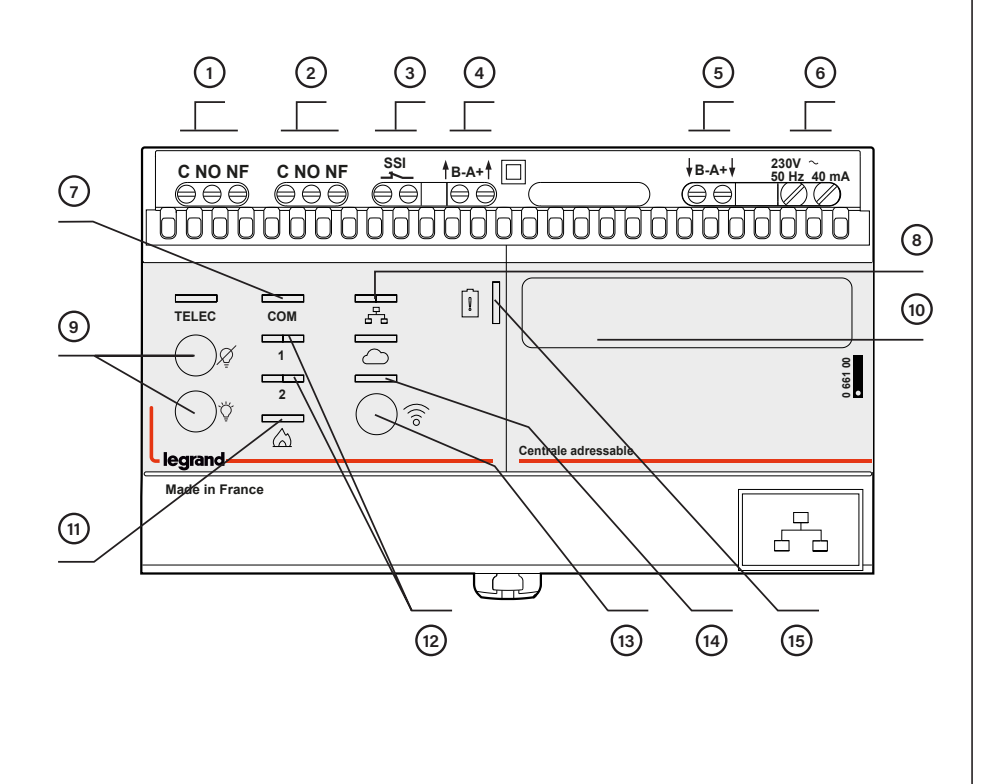

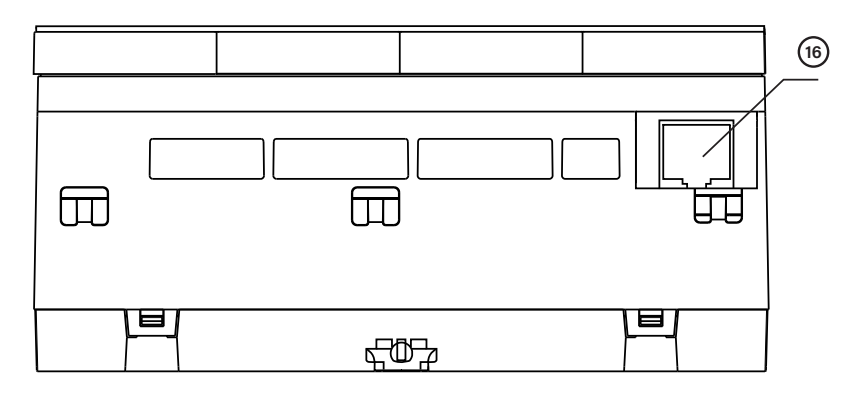

- Bornes de raccordement relais défaut 1(1A continu, 10A pendant 10ms)
- 2 Bornes de raccordement relais défaut 2(1A continu, 10A pendant 10ms)
- 3 Entrée pour contact sec d'alarme incendie à sécurité positive (N.F.) (TBTS)
- 4 Bornes de sortie du BUS de communication adressable (TBTS)
- 5 Bornes d'entrée pour raccordement d'une télécommande externe (TBTS) externe réf. 0 039 00 ou 0 625 20
- 6 Bornes d'alimentation 230V~
- 7 Voyant témoin de présence BUS
- 8 Voyant de présence du réseau IP
- 9 Touches de mise au repos et de ré-allumage secteur absent ou de forçage d'allumage secteur présent
- 10 Adresse MAC de la centrale
- 11 Voyant de déclenchement de l'alarme incendie (si contact d'alarme raccordée aux bornes 3)
- 12 Voyants d'activation des relais de défaut 1 et 2
- 13 Activation/Désactivation du point d'accès Wi-Fi
- 14 Voyant non fonctionnel
- 15 Voyant témoin de charge batterie
- 16 Connecteur RJ 45 pour réseau IP

# **COMPOSITION** du système (suite)

# **2** Description succinte des produits (suite)

#### Centrale (réf. 066100)

| Alimentation secteur                                                 | 230 V ~ 50 Hz<br>Couple de serrage 0.6 Nm                                                                                                    |
|----------------------------------------------------------------------|----------------------------------------------------------------------------------------------------|
| Batterie                                                             | LiFePO4 3.2 V / 0.6 Ah                                                                                                    |
| Consommation secteur                                                 | 40 mA                                                                                                    |
| Dimensions                                                           | L 141.5 mm x H 87.1 mm<br>8 modules                                                                                                    |
| Installation                                                         | Dans un coffret sécurisé sur rail 2                                                                                                    |
| Isolation du boîtier                                                 | Classe II O IP 20                                                                                                    |
| Raccordement<br>Sections de câble préconisées<br>(pour chaque borne) | Secteur 2 bornes 1 x 2.5 mm <sup>2</sup><br>Entrées télécommande 2 bornes 1x1.5 mm <sup>2</sup><br>Sortie BUS adressable 2 bornes 1x1.5 mm <sup>2</sup><br>Sorties relais défaut 2 x 3 bornes 1x1.5 mm <sup>2</sup><br>Connecteur RJ45 pour réseau IP |
| Température d'utilisation                                            | + 10 °C à + 40 °C                                                                                                    |
| WIFI                                                                 | 802.11b/g/n WIFI4 2.4Ghz                                                                                                    |

#### **IMPORTANT**

Selon la directive européenne 91/157/CEE du 18 mars 1991, les accumulateurs qui équipent cette interface et qui contiennent du LiFePo peuvent être dangereux pour l'environnement.

# **COMPOSITION** du système (suite)

# **2** Description succinte des produits (suite)

#### Répéteur (réf. 062603)

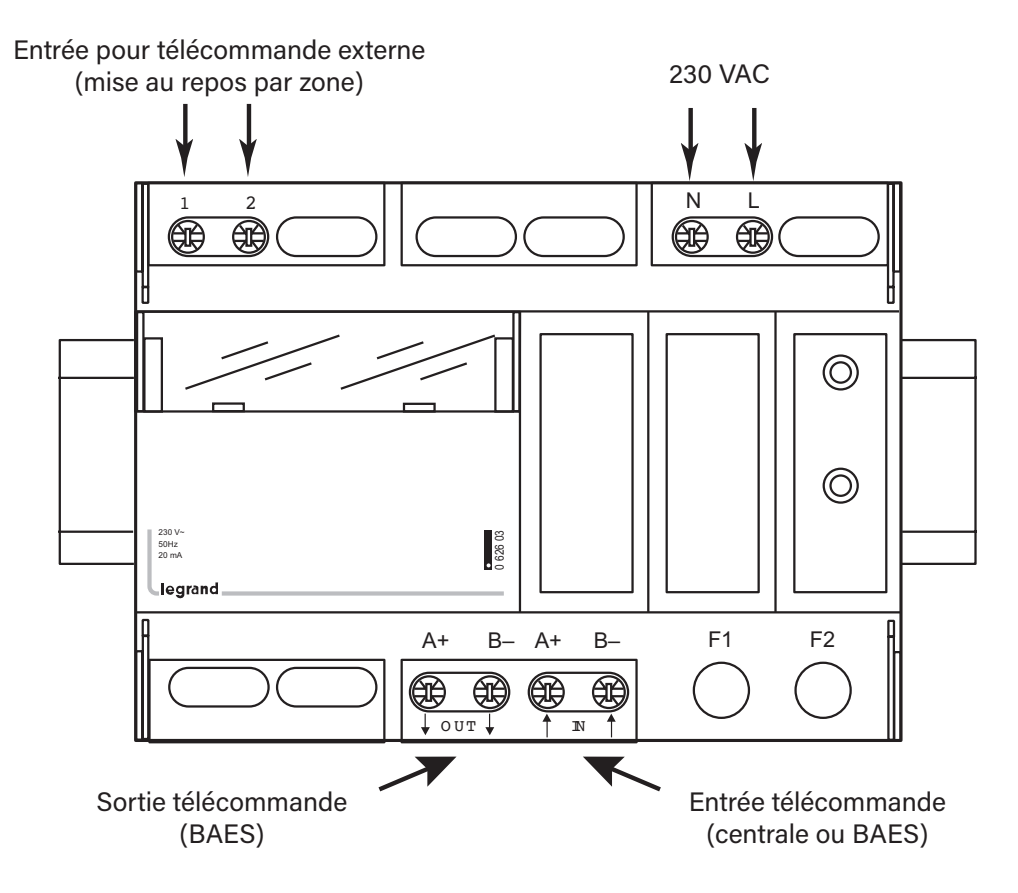

#### Caractéristiques techniques

Alimentation : 230 V 50/60 Hz 20 mA Capacité des bornes : 2 x 1,5 mm2 Fixation sur rail oméga Encombrement : 6 modules (105 mm) Batterie NiCd 9 V ou Ni-MH Classe II F1 : Fusible 0,5 A (entrée télécommande) F2 : Fusible 0,5 A (sortie télécommande)

Le répéteur **0 626 03** doit être utilisé pour une installation de plus de 250 BAES adressables derrière une centrale 0 661 00 ou 0 625 11 ou un autre répéteur, ou lorsque la ligne la plus longue dépasse 700 mètres.

Ce répéteur peut être également utilisé pour séparer l'éclairage de sécurité de diverses parties d'un bâtiment dont les conditions d'exploitation sont différentes.

En cas d'interruption du secteur, le répéteur continue à transmettre les ordres d'allumage et d'extinction (fonctionnement sur batterie).

Pour de plus amples informations, se reporter au «Manuel de mise en oeuvre des BAES SATI Adressables».

# **RÈGLES** de câblage

# Recommandations générales

L'interface réf. 0 661 00 peut surveiller jusqu'à 1023 BAES adressables avec 4 répéteurs 0 626 03.

La longueur maximum d'une ligne est de 700 mètres, au-delà il faut ajouter un répéteur réf. 0 626 03. L'interface et chacun des répéteurs peuvent être reliés à 250 BAES adressables au maximum.

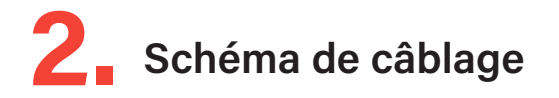

Câble à utiliser pour la connexion de l'alimentation et le BUS des BAES adressables : U 1000 R2V 5G 1,5 mm<sup>2</sup>. La longueur totale maximum d'une ligne est de 2000 m (dans le cas des installations en étoile), au-delà ajouter un répéteur 0 626 03.

Le système est compatible avec les blocs adressables de la génération à partir de 2004.

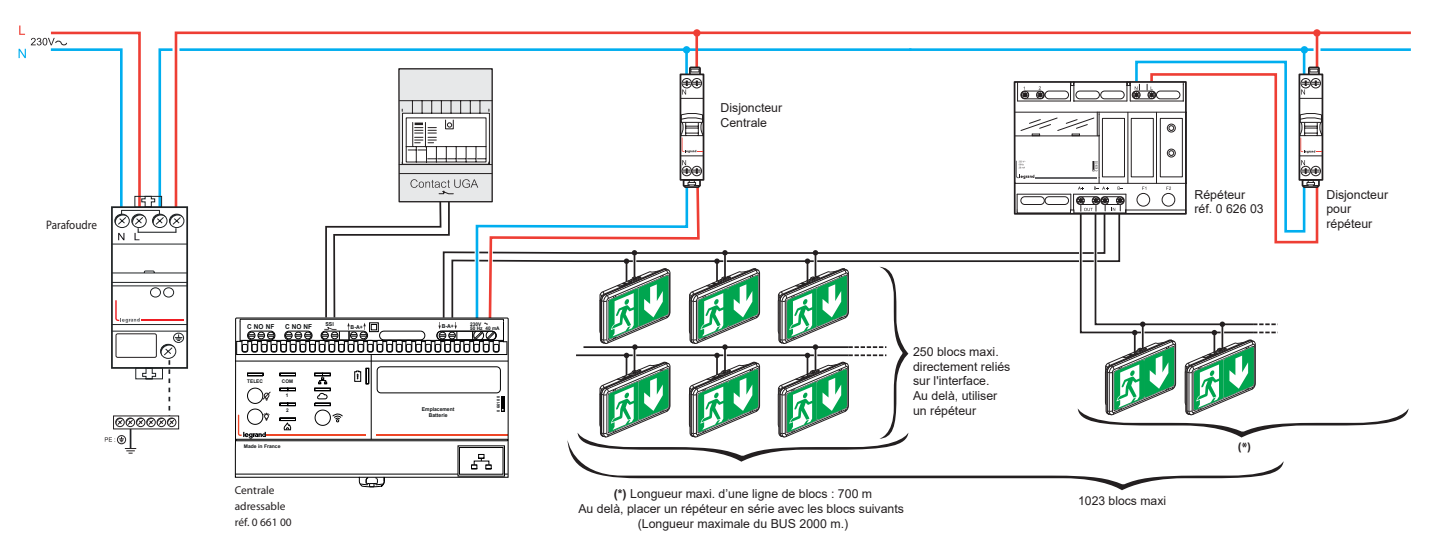

#### Câblage en étoile

#### Câblage en série (maximum 4 répéteurs en série)

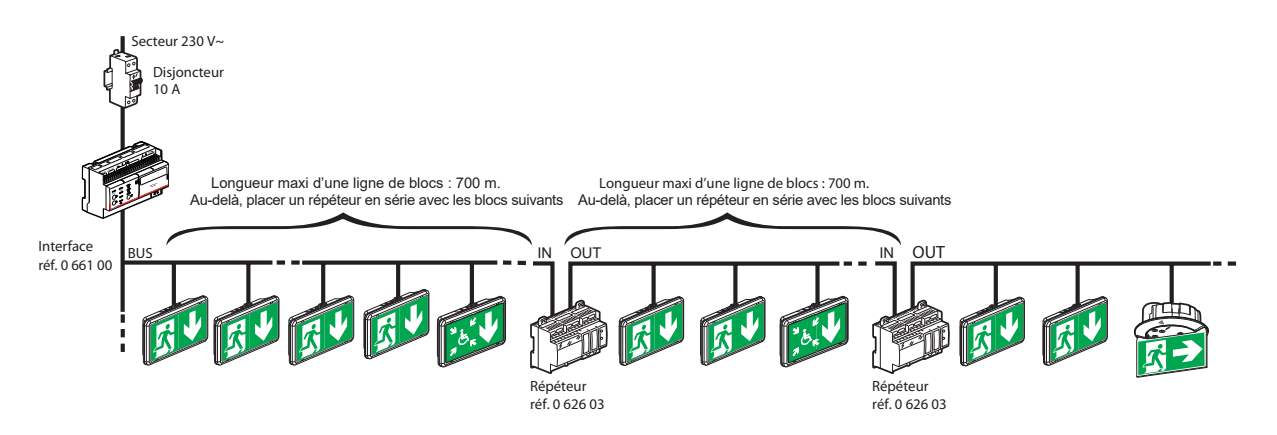

# **RÈGLES** de câblage (suite)

# **3** Connexion avec télécommande

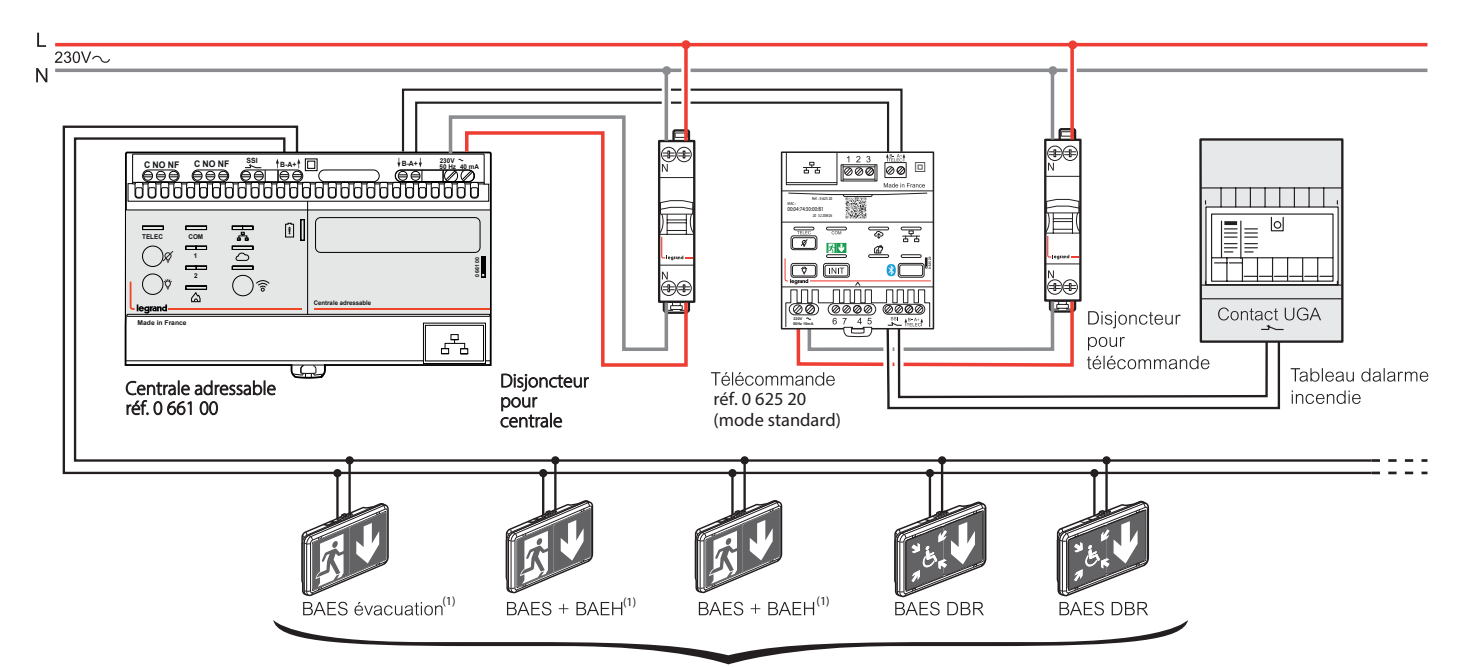

Longueur maxi. dune ligne de blocs : 700 m. Au delà, placer un répéteur en série avec les blocs suivants

# **RÈGLES** de cablage (suite)

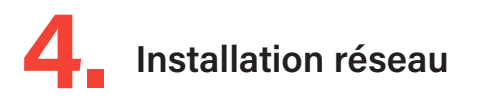

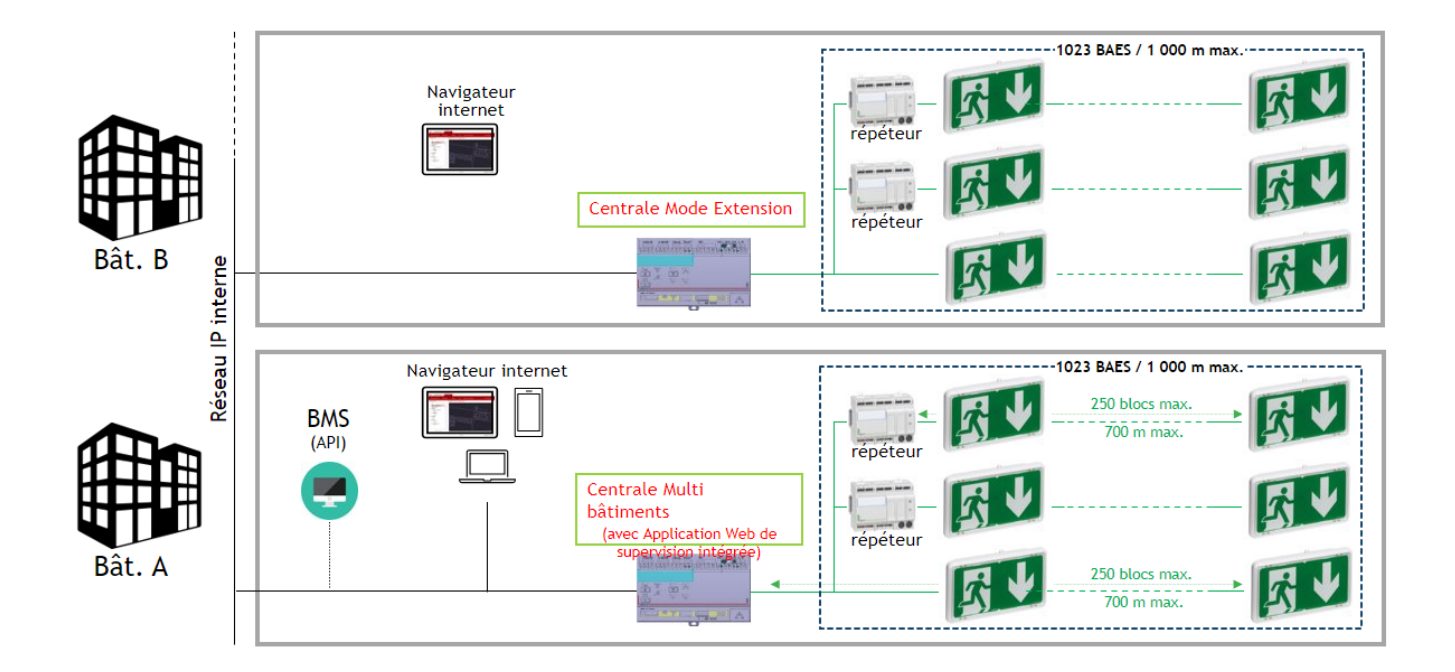

Installation d'une centrale isolée en accès Wifi local

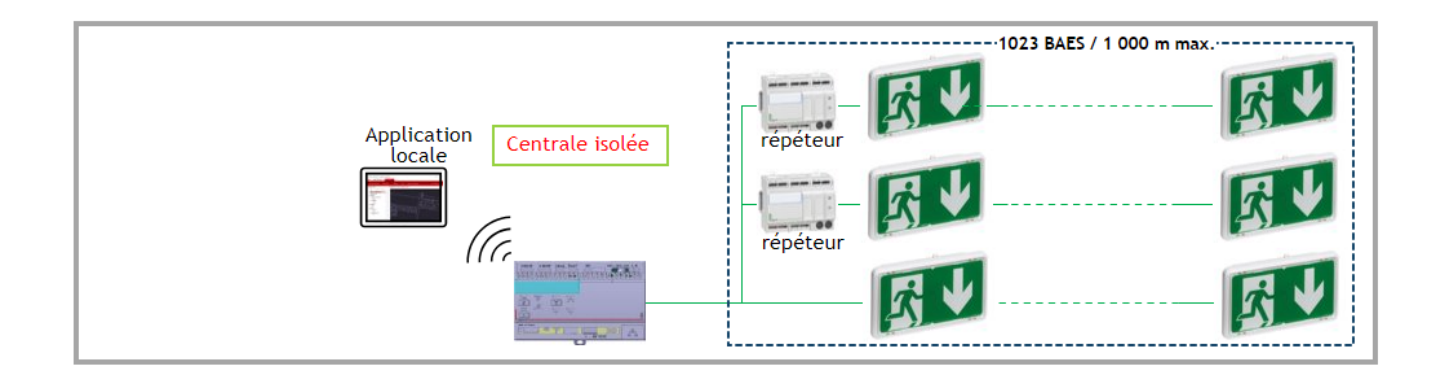

### ADRESSAGE et étiquetage des blocs

### Étapes préalables à l'adressage des blocs

Chaque bloc de sécurité est identifié par une étiquette formatée du type XXXX-ZZZ (ex : CHIR-001).

Cette étiquette doit être collée sur le bloc et apparaître sur le plan d'exécution. L'ensemble des blocs connectés à une centrale sera listé dans un fichier Excel au format CSV. Ce fichier sera ensuite importé dans l'application mobile CloseUp pour l'adressage des blocs et dans la centrale LVS3 elle-même pour assurer la surveillance de chaque bloc.

Le fichier CSV doit respecter le format suivant :

| ADRESSE | ZONE | NUMERO | REFERENCE | INFORMATIONS               |
|---------|------|--------|-----------|----------------------------|
| 1       | CHIR | 010    | 062525    | Au RDC près de<br>l'entrée |

#### **IMPORTANT**

- Les adresses doivent être uniques et comprises entre 0 et 1023.
- Les noms de zones doivent contenir au maximum 4 caractères.
- Le numéro dans la zone doit être inférieur à 1000.
- La colonne «REFERENCE» doit contenir uniquement des références compatibles.

# 2 Adressage et étiquetage des blocs

L'adressage des blocs adressables peut être réalisé sur site sur les produits installés ou en atelier avant installation, sous réserve que leur alimentation soit sous tension.

# ADRESSAGE et étiquetage des blocs (suite)

# **3** Utilisation de l'Application Close Up avec la passerelle réf. 088240

L'application Legrand Close Up associée à la passerelle de configuration réf. 0 882 40 est utilisée pour simplifier le processus d'adressage des blocs adressables. Un compte utilisateur ELIOT est nécessaire pour accéder à l'application.

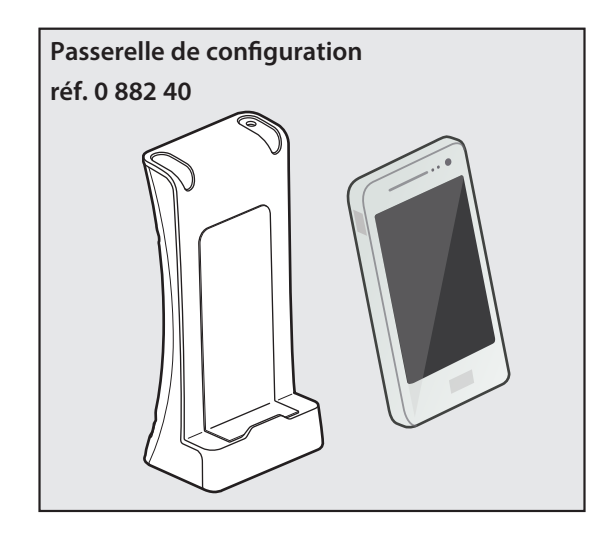

Cette passerelle de configuration avec l'application Close Up permet de faciliter la mise en oeuvre et la maintenance des produits Legrand compatibles comme par exemple les détecteurs de mouvement, les hublots Sarlam ou les BAES SATI connectés.

Avec cette passerelle de configuration vous pourrez configurer les produits avant, pendant et après installation, hors tension (NFC) comme sous tension (IR).

Pour plus d'informations, consultez la documentation technique de la passerelle de configuration réf. 0 882 40.

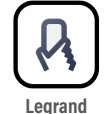

Close Up

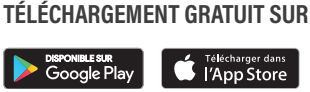

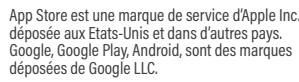

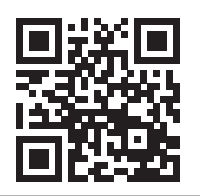

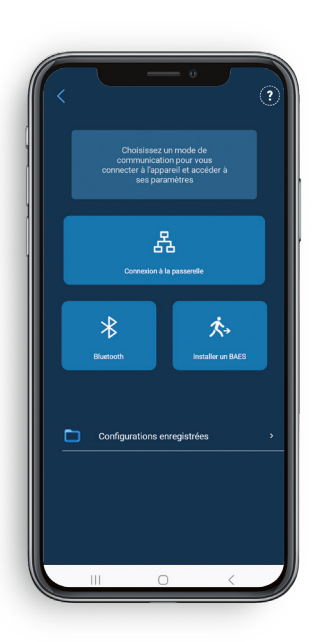

# ADRESSAGE et étiquetage des blocs (suite)

# **3** Utilisation de l'Application Close Up avec la passerelle réf. 088240 (suite)

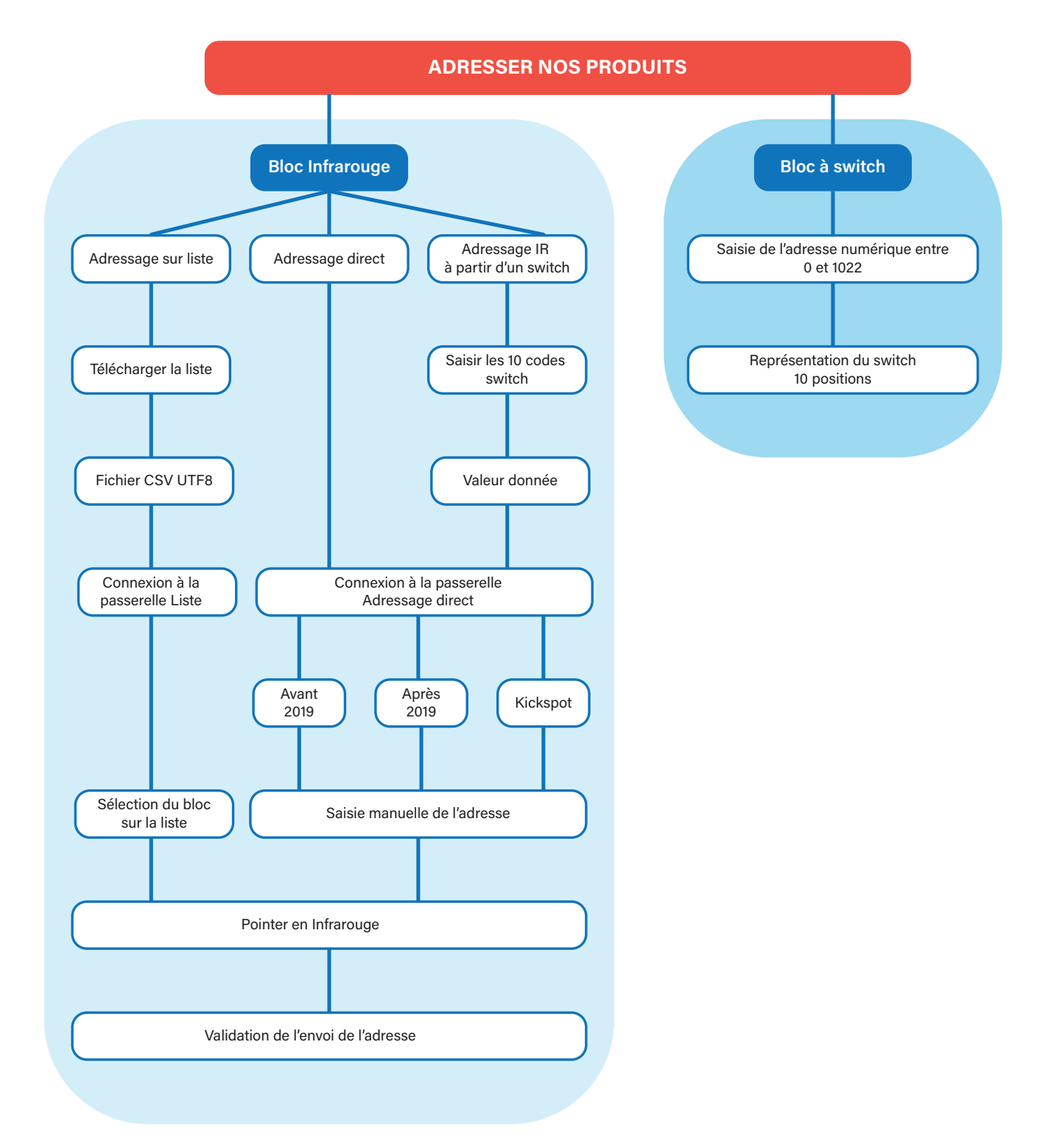

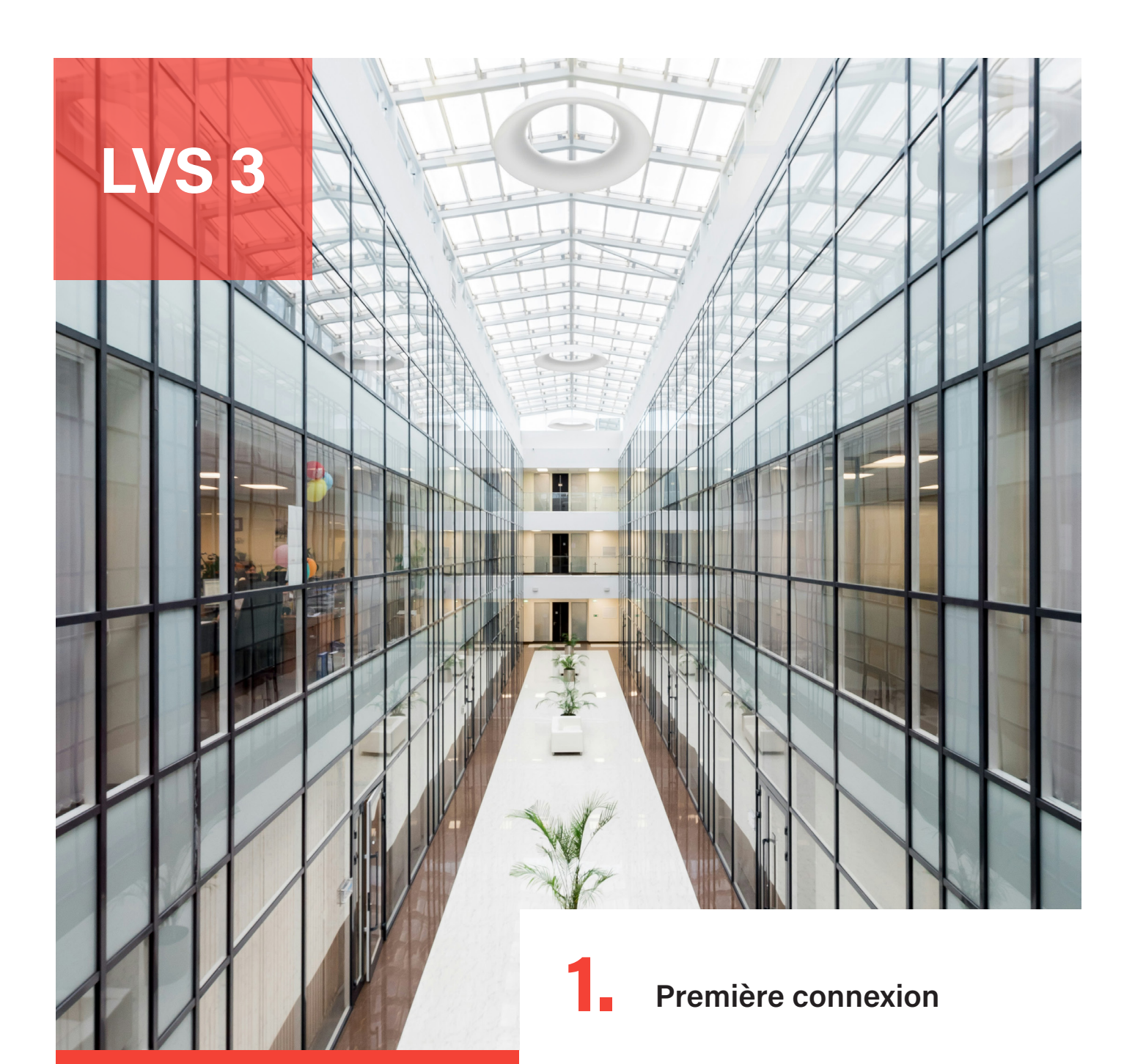

### **CONFIGURATION** d'une centrale

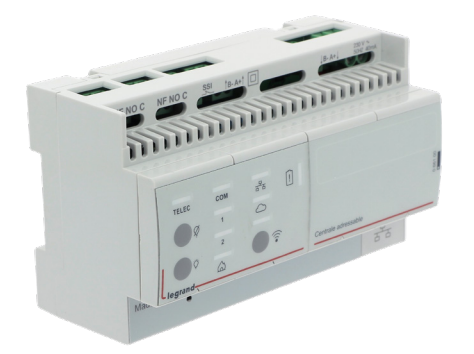

• Connexion locale au niveau de la centrale via son point d'accès Wi-Fi

#### Préparation :

Utilisez un ordinateur ou une tablette équipée d'une interface Wi-Fi et placez-vous à proximité de la centrale. Assurez-vous que votre appareil dispose d'un navigateur internet compatible : Edge, Chrome, Firefox, ou Safari.

#### Activation du point d'accès Wi-Fi :

Activez le point d'accès Wi-Fi intégré à la centrale en appuyant sur le bouton Wi-Fi sur la face avant de la centrale.

Un voyant bleu s'allume pour signaler l'activation du point d'accès.

# Première connexion (suite)

#### Connexion au point d'accès de la centrale :

Sur votre appareil, connectez-vous au réseau Wi-Fi de la centrale, identifié par le SSID LVS3\_AP\_XXXX (où XXXX correspond aux quatre derniers caractères de l'adresse MAC de la centrale).

Mot de passe Wifi par défaut : lvs3456789

#### Accès à l'interface de configuration :

Ouvrez un navigateur Internet sur l'appareil connecté au point d'accès Wi-Fi de la centrale, puis saisissez l'adresse suivante dans la barre d'adresse :

https://lvs3-server-xxxx/login (remplacer xxxx par les quatre derniers chiffres de l'adresse MAC de la centrale).

Ou bien :

Adresse IP par défaut : https://192.168.90.1/login

#### Connexion via un réseau local

#### Préparation :

Assurez-vous que votre ordinateur ou tablette est connecté au même réseau local que celui auquel est connectée la centrale.

La centrale est configurée en mode DHCP par défaut.

#### Accès à la centrale :

Ouvrez un navigateur internet et saisissez l'adresse de la centrale dans la barre d'adresse :

Nom de la centrale : https://lvs3-server-xxxx/login ( xxxx correspond aux 4 derniers caractères de l'adresse MAC indiquée sur la face avant de la centrale)

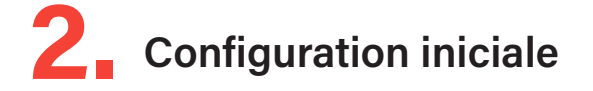

#### Création d'un utilisateur administrateur

Lors de la première connexion à la centrale, il sera nécessaire de créer un compte administrateur. Ce compte aura les droits les plus élevés l'autorisant à pouvoir configurer et gérer la centrale.

| LVS 3 | LVS3-server-0011<br>MAC 00:04/74:4E:00:11 |
|-------|-------------------------------------------|
|       |                                           |
|       | Création premier compte administrateur    |
|       | - Identifiant                             |
|       | Mot de passe                              |
|       | Confirmation du mot de passe              |
|       | CONFIRMER                                 |

Si l'horloge de la centrale n'est pas correctement réglée, elle sera automatiquement synchronisée avec l'heure de l'appareil utilisé pour la configuration (ordinateur ou tablette via le navigateur internet).

#### Modes de fonctionnement

#### Mode Maître

Le mode maître est le mode par défaut.

C'est dans ce mode que l'application de la centrale prend en charge la gestion des blocs, des rapports et des alertes.

Elle centralise les informations de tous les BAES qui lui sont directement raccordés, mais également de tous les BAES de la ou des autres centrales configurées en mode Extension.

#### **Mode Extension**

Ce mode est utilisé pour configurer une centrale dont les blocs sont gérés simultanément par la centrale configurée en mode maitre.

Cela permet de reporter sur une centrale maitre les états de plus de 1023 BAES.

Une installation de BAES adressables peut comporter plusieurs centrales en mode Extension.

# **2** Configuration iniciale (suite)

# Sélection du catalogue (liste des blocs reconnus & gérables par la centrale) en fonction du pays (si mode maitre uniquement)

Lors de la configuration initiale en mode maître, il est nécessaire de sélectionner le catalogue des BAES en fonction du pays d'installation.

#### **IMPORTANT**

Ce choix est définitif et ne pourra être modifié qu'en restaurant les paramètres de configuration d'usine

| LVS 3 | LVS3-server-0011<br>MAC 00:04:74:4E:00:11 |
|-------|-------------------------------------------|
|       |                                           |
|       |                                           |
|       |                                           |
|       | Choix du catalogue BAES                   |
|       | catalog_fr_france.db 🗸                    |
|       | CONFIRMER                                 |
|       |                                           |
|       |                                           |
|       |                                           |

# **2** Configuration iniciale (suite)

#### Affichage de l'écran des réglages de la centrale

**Paramètres IP :** Vérifiez ou modifiez les paramètres IP de la centrale pour assurer une connexion stable via le réseau Ethernet local. La centrale peut être configurée en adresse IP fixe ou en adresse IP automatique

| LVS 3 < 🛧                                                                                                    | Paramètres<br>MAC 00:04:74:4E:00:02                                                                                    | <b>*** \$</b> (2)                                                                                                    |
|----------------------------------------------------------------------------------------------------|----------------------------------------------------------------------------------------------------|----------------------------------------------------------------------------------------------------|
| Mode de fonctionnement  Mode centrale Mode extension Catalogue de produits                                                                                     | Réseau local (LAN)<br>Connecté Oui<br>Nom du réseau LVS3-server-0002<br>Adresse IP 10.2.45.109<br>Masque 255.255.255.0 | Configuration client mail<br>Authentification : Oui<br>Serveur smtp.gmail.com<br>Port 587<br>Délai de connexion : 5000<br>Adresse d'envoi : Ivstesteur@gmail.com |
| test          Image: Sauvegarder / Restaurer les données         Image: Sauvegarder / Restaurer les données         Image: Sauvegarder / Restaurer les données | Point d'accès WIFI<br>Nom du réseau lv3_ap_0002                                                                        | Version logiciel LVS3<br>Version actuelle 0.3.27                                                                                                    |
|                                                                                                    | 0.3.27-API-0.0.84                                                                                                    |                                                                                                    |

**Configuration des notifications par email :** Si vous souhaitez être informé par email en cas d'alerte ou recevoir des rapports mensuels, renseignez la configuration du client mail.

#### Utilisation de la centrale en mode maître (mode par défaut)

Accéder à la liste des sites : Depuis l'interface de la centrale, naviguez vers la section « Liste des sites » pour consulter ou créer un nouveau site.

| LVS 3                   | <ul> <li>Aucun s</li> </ul> | ite en défaut |                 |               |                     |              | <b>** \$</b> (2)  |
|-------------------------|-----------------------------|---------------|-----------------|---------------|---------------------|--------------|-------------------|
| Sites . Trouver un site |                             |               |                 |               | Affichag            |              | + AJOUTER UN SITE |
| Alerte y Site           | Total BAES                  | Total défauts | Défauts Produit | Défauts Lampe | Défauts<br>Batterie | Défauts Com. | Niveau criticité  |
|                         |                             |               |                 |               |                     |              |                   |
|                         |                             |               |                 |               |                     |              |                   |
|                         |                             |               |                 |               |                     |              |                   |

# **2** Configuration iniciale (suite)

Créer un nouveau site : Sélectionnez le bouton + Ajouter un site pour créer un site.

| LVS 3                 | Aucun site en défaut                                               | <b>*** \$</b> (2)               |
|-----------------------|--------------------------------------------------------------------|---------------------------------|
| Sites Trouver un site |                                                                    | Affichage 🔚 📰 🕂 AJOUTER UN SITE |
| Alerte 🧅 Site         | Total BAES     Total défauts     Défauts Produit     Défauts Lampe | Défauts Com. Norse              |
|                       | 0.2.23-474-0.0.81                                                  |                                 |

Nom du site : Renseignez un nom clair et descriptif pour identifier le site dans le système.

| LVS 3 Sites Trouver un site | Site(s) en alerte | 01/1<br>Site(s) avec défauts Site | 6(s) avec déconnexion(s) | A                | ffichage 📰 👫        | + AJOUTER       | UN SITE             |
|-----------------------------|-------------------|-----------------------------------|--------------------------|------------------|---------------------|-----------------|---------------------|
| Alerte ↓ Site               | Tota              | al BAES Total<br>défauts          | Défauts<br>Produit       | Défauts<br>Lampe | Défauts<br>Batterie | Défauts<br>Com. | Niveau<br>criticité |
| Innoval Limoges             |                   | 8 50% (4)                         |                          |                  | 12.5% (1)           | 37.5% (3)       | •••                 |
|                             |                   |                                   |                          |                  |                     |                 |                     |
|                             |                   |                                   |                          |                  |                     |                 |                     |
|                             |                   |                                   |                          |                  |                     |                 |                     |
|                             |                   |                                   |                          |                  |                     |                 |                     |
|                             |                   |                                   |                          |                  |                     |                 |                     |
|                             |                   |                                   |                          |                  |                     |                 |                     |
|                             |                   | 0.3.38-API-0.0.85                 |                          |                  |                     |                 |                     |

# **2** Configuration iniciale (suite)

Accéder à la configuration du site : Une fois le site créé, sélectionnez son nom pour ouvrir sa configuration.

| LVS 3 < Retour à la liste<br>Tableau de bord Blocs | Rapports Allertes | Configuration du site | aa 🗘 🤅                                       | 2 |
|----------------------------------------------------|-------------------|-----------------------|----------------------------------------------|---|
| État de l'installation                             | Blocs en défauts  |                       | Filtres Produit Batterie Lampe Communication |   |
| 0<br>Total BAEB<br>0 %<br>Défauts                  |                   |                       |                                              |   |
| 10) Défauts produit - 💋 Défauts batterie -         |                   |                       |                                              |   |
|                                                    |                   |                       |                                              |   |
|                                                    |                   | 0.3.0-API-0.0.21      |                                              |   |

**Configurer les informations du site :** Renseignez les informations spécifiques au site, telles que son emplacement et ses paramètres généraux.

| Innoval Limoges 🖌 🕫 |                  |              |       |           | SUIVANT TERMINER |
|---------------------|------------------|--------------|-------|-----------|------------------|
| GÉNÉRAL             | CENTRALES & BAES | EMPLACEMENTS | PLANS | TESTS     |                  |
| Site<br>Photo       |                  |              |       | Contact   |                  |
|                     | PARCOUNIR        |              |       | - PRENOM  |                  |
| CODE POSTAL         |                  |              |       | TÉLÉPHONE |                  |
| PHS                 |                  |              |       |           |                  |
| centaré             |                  |              |       |           |                  |

# **2** Configuration iniciale (suite)

#### Déclaration de la centrale et des blocs installés

**Ajouter une centrale :** Sélectionnez + Ajouter une centrale et saisissez les informations demandées, notamment le nom et l'emplacement de la centrale.

| Innoval Limoges   | / 0              |                                                                                                    |                            |       | SUIVANT TERMINER   |
|-------------------|------------------|----------------------------------------------------------------------------------------------------|----------------------------|-------|--------------------|
| GÉNÉRAL           | CENTRALES & BAES | EMPLACEMENTS                                                                                        | PLANS                      | TESTS |                    |
| TOUT SÉLECTIONNER |                  | Ajouter une centrale<br>Centrale (066100) actuel<br>Centrale (066100) distant<br>NOM<br>EVPLACEMENT | e<br>ement connectée<br>te |       | + ADVITE UN CUMALE |
|                   |                  | ANNULER                                                                                             | AJOUTER                    |       |                    |

| Innoval Limoges           | / 0              |              |       | SUIVANT                           | TERMINER           |
|---------------------------|------------------|--------------|-------|-----------------------------------|--------------------|
| GÉNÉRAL                   | CENTRALES & BAES | EMPLACEMENTS | PLANS | TESTS                             |                    |
| TOUT SÉLECTIONNER         |                  |              |       | + AJOUTER UNE CENTRALE + IMPORTER | CSV + EXPORT CSV   |
| Innoval Limoges<br>066100 | naitre (0 BAES)  |              |       | CONTACTS DÉFAUT                   | + AJOUTER DES BAES |
|                           |                  |              |       |                                   |                    |
|                           |                  |              |       |                                   |                    |
|                           |                  |              |       |                                   |                    |
|                           |                  |              |       |                                   |                    |
|                           |                  |              |       |                                   |                    |
|                           |                  |              |       |                                   |                    |
|                           |                  |              |       |                                   |                    |

# **2** Configuration iniciale (suite)

#### Déclarer les blocs installés

Première méthode : Importez un fichier CSV contenant les informations sur les blocs installés.

| Innoval Limoges 🥒 🕫               |             |                                |                                                         |   |                  | SUIVANT               | TERMINER           |
|-----------------------------------|-------------|--------------------------------|---------------------------------------------------------|---|------------------|-----------------------|--------------------|
| GÉNÉRAL CENTR                     | ALES & BAES | MPLACEMENTS                    | PLANS                                                   |   | TESTS            |                       |                    |
| TOUT SÉLECTIONNER                 |             |                                |                                                         | - | + AJOUTER UNE CE | NTRALE + IMPORTER     | CSV + EXPORT CSV   |
| Innoval Limoges     /      Maitre | (0 BAES)    | Importer des BAES              |                                                         | < | CONTACTS DÉFAUT  | TEST DE COMMUNICATION | + AJOUTER DES BAES |
|                                   |             | Innoval Limoges                |                                                         | ~ |                  |                       |                    |
|                                   |             |                                | <u>۰</u>                                                |   |                  |                       |                    |
|                                   |             | Importer u<br>Adresse*,Zone*,I | n fichier CSV ou Excel<br>ndex*,Reference*,Iocalisation |   |                  |                       |                    |
|                                   |             | Supprimer les blocs ava        | nt import                                               |   |                  |                       |                    |
|                                   |             | ANNULER                        | IMPORTER                                                |   |                  |                       |                    |
|                                   |             |                                |                                                         |   |                  |                       |                    |
|                                   |             |                                |                                                         |   |                  |                       |                    |

Deuxième méthode : Sélectionnez + Ajouter des BAES pour ajouter manuellement les blocs à la centrale.

| Innoval Limoges 🖌   | ٥                 |                  |                       |                            | SUIVANT TERMINER                 |
|---------------------|-------------------|------------------|-----------------------|----------------------------|----------------------------------|
| GÉNÉRAL             | CENTRALES & BAES  | EMPLACEMENTS     | PLANS                 | TESTS                      |                                  |
| TOUT SÉLECTIONNER   |                   |                  |                       | + AJOUTER UNE CENTRALE     | + IMPORTER CSV + EXPORT CSV      |
| , innoval Limoges 2 | ) Maitre (0 BAES) | Ajouter des baes | ON STANDARD LEDS 45L. | CONTACTS DÉFAUT<br>TEST OF | COMMUNICATION + AJOUTER DES BARS |

# **2** Configuration iniciale (suite)

#### Déclarer les blocs installés (suite)

| GENTRALES & BAES                                       | EMPLACEMENTS                                                                                                    | PLANS                                                                                                    | TESTS                                                                                                    |                                                                                                    |
|--------------------------------------------------------|----------------------------------------------------------------------------------------------------|----------------------------------------------------------------------------------------------------|----------------------------------------------------------------------------------------------------|----------------------------------------------------------------------------------------------------|
|                                                        |                                                                                                    |                                                                                                    | + AJOUTER UNE CENTRALE + IMPORT                                                                                                    | ER CSV + EXPORT CSV                                                                                                    |
| / 🗇 Maitre (50 BAES)                                   |                                                                                                    |                                                                                                    | CONTACTS DÉFAUT                                                                                                    | + AJOUTER DES BAES                                                                                                    |
|                                                        |                                                                                                    |                                                                                                    |                                                                                                    | •                                                                                                    |
| 062625 BAES ECO2 EVACUATION STANDARD LEDS 45LM 1H IP4  | 3 /                                                                                                    |                                                                                                    |                                                                                                    | Notes 🧷 🍵                                                                                                    |
| 062625 BAES ECO2 EVACUATION STANDARD LEDS 45LM 1H IP4  | 3 /                                                                                                    |                                                                                                    |                                                                                                    | Notes 🧷                                                                                                    |
| 062625 BAES ECO2 EVACUATION STANDARD LEDS 45LM 1H IP4  | 3 /                                                                                                    |                                                                                                    |                                                                                                    | Notes 0                                                                                                    |
| 062625 BAES ECO2 EVACUATION STANDARD LEDS 45LM 1H IP4  | 3 /                                                                                                    |                                                                                                    |                                                                                                    | Notes 🧷                                                                                                    |
| 662625 BAES ECO2 EVACUATION STANDARD LEDS 45LM 1H IP4  | 3 /                                                                                                    |                                                                                                    |                                                                                                    | Notes 🧷                                                                                                    |
| 602625 BAES ECO2 EVACUATION STANDARD LEDS 45LM 1H IP4  | 3 /                                                                                                    |                                                                                                    |                                                                                                    | Notes 🧷                                                                                                    |
| 062625 BAES EC02 EVACUATION STANDARD LEDS 45LM 1H IP4  | 3 /                                                                                                    |                                                                                                    |                                                                                                    | Notes 🧷                                                                                                    |
| 062625 DARS FOOD EVACUATION STANDARD LEDS 451 M 1H IDA | 3 /                                                                                                    |                                                                                                    |                                                                                                    | Notes 0                                                                                                    |
|                                                        | Maitre (50 BAES)     Maitre (50 BAES)     BAES ECC2 EVACUATION STANDARD LEDS 45LM 1H IP4     G62425 BAES ECC2 EVACUATION STANDARD LEDS 45LM 1H IP4     G62425 BAES ECC2 EVACUATION STANDARD LEDS 45LM 1H IP4     G62425 BAES ECC2 EVACUATION STANDARD LEDS 45LM 1H IP4     G62425 BAES ECC2 EVACUATION STANDARD LEDS 45LM 1H IP4     G62425 BAES ECC2 EVACUATION STANDARD LEDS 45LM 1H IP4     G62425 BAES ECC2 EVACUATION STANDARD LEDS 45LM 1H IP4 | Maitre         (50 BAES)           062625         BAES ECC2 EVACUATION STANDARD LEDS 45LM 1H IP43           062625         BAES ECC2 EVACUATION STANDARD LEDS 45LM 1H IP43           062625         BAES ECC2 EVACUATION STANDARD LEDS 45LM 1H IP43           062625         BAES ECC2 EVACUATION STANDARD LEDS 45LM 1H IP43           062625         BAES ECC2 EVACUATION STANDARD LEDS 45LM 1H IP43           062625         BAES ECC2 EVACUATION STANDARD LEDS 45LM 1H IP43           062625         BAES ECC2 EVACUATION STANDARD LEDS 45LM 1H IP43           062625         BAES ECC2 EVACUATION STANDARD LEDS 45LM 1H IP43           062625         BAES ECC2 EVACUATION STANDARD LEDS 45LM 1H IP43 | Maitre (50 BAES)      Maitre (50 BAES)      Oczesz BAES ECC2 EVACUATION STANDARD LEDS 45LM 1H IP43      Cozesz BAES ECC2 EVACUATION STANDARD LEDS 45LM 1H IP43      Cozesz BAES ECC2 EVACUATION STANDARD LEDS 45LM 1H IP43      COZES BAES ECC2 EVACUATION STANDARD LEDS 45LM 1H IP43      COZESZ BAES ECC2 EVACUATION STANDARD LEDS 45LM 1H IP43      COZESZ BAES ECC2 EVACUATION STANDARD LEDS 45LM 1H IP43      COZESZ BAES ECC2 EVACUATION STANDARD LEDS 45LM 1H IP43      COZESZ BAES ECC2 EVACUATION STANDARD LEDS 45LM 1H IP43      COZESZ BAES ECC2 EVACUATION STANDARD LEDS 45LM 1H IP43      COZESZ BAES ECC2 EVACUATION STANDARD EDS 45LM 1H IP43      COZESZ BAES ECC2 EV | A JOUTER UNE CENTRALE     + IMPORT     A JOUTER UNE CENTRALE     + IMPORT     CONTACTS DEFAUT     TEST OF COMMUNICATION      CONTACTS DEFAUT     TEST OF COMMUNICATION      TEST OF COMMUNICATION      CONTACTS DEFAUT     TEST OF COMMUNICATION      CONTACTS DEFAUT     TEST OF COMMUNICATION      CONTACTS DEFAUT     TEST OF COMMUNICATION      CONTACTS DEFAUT     TEST OF COMMUNICATION      CONTACTS DEFAUT     TEST OF COMMUNICATION      CONTACTS DEFAUT     TEST OF COMMUNICATION      CONTACTS DEFAUT     TEST OF COMMUNICATION      CONTACTS DEFAUT     TEST OF COMMUNICATION      TEST OF COMMUNICATION      TEST OF COMMUNICATION      TEST OF COMMUNICATION      TEST OF COMMUNICATION      TEST OF COMMUNICATION      TEST OF COMMUNICATION      TEST OF COMMUNICATION      TEST OF COMMUNICATION      TEST OF COMMUNICATION      TEST OF COMMUNICATION      TEST OF COMMUNICATION       TEST OF COMMUNICATION       TEST OF COMM |

| GÉNÉRAL              | CENTRALES & BAES                                       | EMPLACEMENTS | PLANS | TESTS                             |                    |
|----------------------|--------------------------------------------------------|--------------|-------|-----------------------------------|--------------------|
| OUT SÉLECTIONNER     |                                                        |              |       | + AJOUTER UNE CENTRALE + IMPORTER | CSV + EXPORT CSV   |
| Innoval Limoges      | / 🗇 Maitre (50 BAES)                                   |              |       | CONTACTS DÉFAUT                   | + AJOUTER DES BAES |
| RDC                  |                                                        |              |       |                                   |                    |
| □ 🔀 🕹 RDC-001        | 062625 BAES ECO2 EVACUATION STANDARD LEDS 45LM 1H IP43 | ,            |       |                                   | Notes 🧷 🧴          |
| □ 🕅 🖳 RDC-002        | 062625 BAES ECO2 EVACUATION STANDARD LEDS 45LM 1H IP43 | ,            |       |                                   | Notes 🧷            |
| □ 🔂 🕹 RDC-003        | 062625 BAES ECO2 EVACUATION STANDARD LEDS 45LM 1H IP43 | ,            |       |                                   | Notes 🧳            |
| □ 🔀 🕹 RDC-004        | 062625 BAES ECO2 EVACUATION STANDARD LEDS 45LM 1H IP43 | ,            | ſ     | Porte de l'escalier               | Notes 🧳            |
| □ 🖾 🕹 RDC-005        | 062625 BAES ECO2 EVACUATION STANDARD LEDS 45LM 1H IP43 | ,            | e     |                                   | Notes              |
| □ 🗗 RDC-006          | 062625 BAES ECO2 EVACUATION STANDARD LEDS 45LM 1H IP43 | ,            |       |                                   | Notes              |
| □ 🖾 🕹 RDC-007        | 062625 BAES ECO2 EVACUATION STANDARD LEDS 45LM 1H IP43 | ,            |       |                                   | Notes 🧷            |
| □ <b>S</b> ↓ RDC-008 | 062625 BAES ECO2 EVACUATION STANDARD LEDS 45LM 1H IP43 | ,            |       |                                   | Notes 🧳            |

# **2** Configuration iniciale (suite)

#### Configurer les contacts de défaut de la centrale

Si nécessaire, configurez les contacts de défaut de la centrale en cliquant sur l'icône correspondante dans l'interface de configuration.

| Innoval Limoges 🖌 🗉                           |              |       | SUIV                          | INT TERMINER           |
|-----------------------------------------------|--------------|-------|-------------------------------|------------------------|
| GÉNÉRAL CENTRALES & BAES                      | EMPLACEMENTS | PLANS | TESTS                         |                        |
| TOUT SÉLECTIONNER                             |              |       | + AJOUTER UNE CENTRALE + IMPO | DRTER CSV + EXPORT CSV |
| <ul> <li>Innoval Limoges<br/>066100</li></ul> |              |       |                               | + AJOUTER DES BAES     |
|                                               |              |       | 2.)                           |                        |
|                                               |              |       |                               |                        |
|                                               |              |       |                               |                        |
|                                               |              |       |                               |                        |
|                                               |              |       |                               |                        |
|                                               |              |       |                               |                        |
|                                               |              |       |                               |                        |

| inovai Linioges / | D                |                            |                        |                        | SUIVANT        | TERMINER           |
|-------------------|------------------|----------------------------|------------------------|------------------------|----------------|--------------------|
| GENERAL           | CENTRALES & BAES |                            |                        |                        |                |                    |
|                   |                  |                            |                        | + AJOUTER UNE CENTRALE | + IMPORTER CSV | + EXPORT CSV       |
| Innoval Limoges   | Maitre (0 BAES)  | Régler les contacts défaut |                        | TS DÉFAUT TEST DE C    |                | + AJOUTER DES BAES |
|                   |                  | Réglage contact 1          | Réglage contact 2      |                        |                |                    |
|                   |                  | Blocs surveillés (0)       | Blocs surveillés (0)   |                        |                |                    |
|                   |                  | Blocs sélectionnés 🗸 🗸     | Blocs sélectionnés 🗸 🗸 |                        |                |                    |
|                   |                  | Critères                   | Critères               |                        |                |                    |
|                   |                  | Lampes      Batterie       | Lampes Batterie        |                        |                |                    |
|                   |                  | Produit Communication      | Produit Communication  |                        |                |                    |
|                   |                  |                            |                        |                        |                |                    |
|                   |                  | ANNULER                    | MODIFIER               |                        |                |                    |
|                   |                  |                            |                        |                        |                |                    |
|                   |                  |                            |                        |                        |                |                    |
|                   |                  |                            |                        |                        |                |                    |
|                   |                  |                            |                        |                        |                |                    |
|                   |                  |                            |                        |                        |                |                    |

# **2** Configuration iniciale (suite)

#### Déclarer des emplacements

| ONFARL CENTRALES & BAES     In the sale afficier lise centralise et BAES places        Implement        Implement           Implement <th>Innoval Limoges 🖌 🗉</th> <th></th> <th></th> <th></th> <th>SUIVANT</th>                                                                                                    | Innoval Limoges 🖌 🗉                          |                                                                                             |                                                       |       | SUIVANT |
|----------------------------------------------------------------------------------------------------|----------------------------------------------|---------------------------------------------------------------------------------------------|-------------------------------------------------------|-------|---------|
| Cutrales & BAES     In tapas afficiene ites centrales et BAES (a gaucche) pour les positionner à freiplacement souhaité (facultatis)     Imovaid Limoges     Imovaid Limoges <th>GÉNÉRAL CENTRALES &amp;</th> <th></th> <th>PLANS</th> <th>TESTS</th> <th></th>                                                                                                    | GÉNÉRAL CENTRALES &                          |                                                                                             | PLANS                                                 | TESTS |         |
| Cetez Tarborescence de votre bâtiment et glissez les centrales et BAES (à gauche) pour les positionner à   imoval Linoges   RDC                                                                                                    | entrales & BAES                              | Emplacement                                                                                 |                                                       |       |         |
| Imoval Limoges     Imoval Limoges                                                                                                    | Ne pas afficher les centrales et BAES placés | Créez l'arborescence de votre bâtiment et glissez le<br>l'emplacement souhaité (facultatif) | s centrales et BAES (à gauche) pour les positionner à |       |         |
| Image: Comparison of the comparison of the comparison o | Innoval Limoges                              | ^ Niveau 0                                                                                  | ō / ^                                                 |       |         |
| + Ajouter un niveau                                                                                                    | RDC                                          | ~ + Ajou                                                                                    | ter un sous-niveau                                    | )     |         |
|                                                                                                    |                                              | + Ajo                                                                                       | uter un niveau                                        |       |         |
|                                                                                                    |                                              |                                                                                             |                                                       |       |         |
|                                                                                                    |                                              |                                                                                             |                                                       |       |         |
|                                                                                                    |                                              |                                                                                             |                                                       |       |         |
|                                                                                                    |                                              |                                                                                             |                                                       |       |         |
|                                                                                                    |                                              |                                                                                             |                                                       |       |         |
|                                                                                                    |                                              |                                                                                             |                                                       |       |         |
|                                                                                                    |                                              |                                                                                             |                                                       |       |         |
|                                                                                                    |                                              |                                                                                             |                                                       |       |         |

| Innoval Limoges 🕜 🗉                          |                                                                            |                                                                        |       | SUIVANT TERMINER |
|----------------------------------------------|----------------------------------------------------------------------------|------------------------------------------------------------------------|-------|------------------|
| GÉNÉRAL CENTRALES & BAES                     | EMPLACEMENTS                                                               | PLANS                                                                  | TESTS |                  |
| Centrales & BAES                             | Emplacement                                                                |                                                                        |       |                  |
| Ne pas afficher les centrales et BAES placés | Créez l'arborescence de votre bâtim<br>l'emplacement souhaité (facultatif) | ent et glissez les centrales et BAES (à gauche) pour les positionner à |       |                  |
| Innoval Limoges                              | Niveau 0                                                                   | ō / /                                                                  |       |                  |
| RDC                                          | âm                                                                         | + Ajouter un sous-niveau                                               |       |                  |
| KDC-001                                      | 2)                                                                         | + Ajouter un niveau                                                    |       |                  |
| 🔀 🔍 RDC-002                                  | $\sim$                                                                     |                                                                        |       |                  |
| 🔣 🜙 RDC-003                                  |                                                                            |                                                                        |       |                  |
| 🔀 🕹 RDC-004                                  |                                                                            |                                                                        |       |                  |
| 🔀 🕹 RDC-005                                  |                                                                            |                                                                        |       |                  |
| 🔀 🕹 RDC-006                                  |                                                                            |                                                                        |       |                  |
| RDC-007                                      |                                                                            |                                                                        |       |                  |
| <b>₫ ₩</b> RDC-008                           |                                                                            |                                                                        |       |                  |
| RDC-009                                      | Ŧ                                                                          |                                                                        |       |                  |

# **2** Configuration iniciale (suite)

#### Déclarer des emplacements (suite)

| GÉNÉRAL                                      | CENTRALES & BAES | EM                        | PLACEMENTS                                                   | PLANS                                             | TESTS         |  |
|----------------------------------------------|------------------|---------------------------|--------------------------------------------------------------|---------------------------------------------------|---------------|--|
| ntrales & BAES                               |                  | Emplac                    | ement                                                        |                                                   |               |  |
| Ne pas afficher les centrales et BAES placés |                  | Créez l'arb<br>l'emplacer | orescence de votre bâtiment et<br>nent souhaité (facultatif) | glissez les centrales et BAES (à gauche) pour les | positionner à |  |
| Innoval Limoges                              |                  | ^ Nivea                   |                                                              |                                                   |               |  |
|                                              |                  |                           |                                                              | PDC-001                                           | (hu)          |  |
|                                              |                  |                           |                                                              | RDC-002                                           | $\sim$        |  |
|                                              |                  |                           | : RJ                                                         | RDC-003                                           |               |  |
|                                              |                  |                           |                                                              | RDC-004                                           |               |  |
|                                              |                  |                           |                                                              | RDC-005                                           |               |  |
|                                              |                  |                           | ··· •··                                                      | RDC-006                                           |               |  |
|                                              |                  |                           | ··· 🖾 🗸                                                      | RDC-007                                           |               |  |
|                                              |                  |                           |                                                              | RDC-008                                           |               |  |
|                                              |                  |                           |                                                              |                                                   |               |  |

Placer les blocs ou les centrales dans les emplacements.

| Innoval Limoges 🖌 🗉                          |                                                                                                    | SUIVANT TERMINER |
|----------------------------------------------|----------------------------------------------------------------------------------------------------|------------------|
| GÉNÉRAL CENTRALES & BAES                     | EMPLACEMENTS PLANS                                                                                                    | TESTS            |
| Centrales & BAES                             | Emplacement                                                                                                    |                  |
| Ne pas afficher les centrales et BAES placés | Créez l'arborescence de votre bâtiment et glissez les centrales et BAES (à gauche) pour les positionner à<br>l'emplacement souhaité (facultatif) |                  |
| Innoval Limoges                              | ^ Niveau 0                                                                                                    |                  |
| RDC                                          | ^ # RDC ^                                                                                                    |                  |
| RDC-001                                      |                                                                                                    |                  |
| K ♥ RDC-002                                  |                                                                                                    |                  |
| RDC-003                                      |                                                                                                    |                  |
| 式 U RDC-004                                  |                                                                                                    |                  |
| KDC-005                                      | ₩ RDC-005                                                                                                    |                  |
| 式 U RDC-006                                  | ₩ RDC-006                                                                                                    |                  |
| RDC-007                                      |                                                                                                    |                  |
| 式 U RDC-008                                  | RDC-008                                                                                                    |                  |
| 五 <b>V</b> RDC-009                           | RDC-009                                                                                                    | *                |

# **2** Configuration iniciale (suite)

#### Déclarer des plans

Dans l'onglet Plans : Sélectionnez Ajouter plan pour importer un fichier de plan du bâtiment (formats pris en charge : DXF, DWG, SVG, PDF, JPG).

Donnez un nom au plan pour faciliter son identification.

| Innoval Limoges | / 0              |              |       |       | SUIVANT | TERMINER        |
|-----------------|------------------|--------------|-------|-------|---------|-----------------|
| GÉNÉRAL         | CENTRALES & BAES | EMPLACEMENTS | PLANS | TESTS |         |                 |
|                 |                  |              |       |       |         | AJOUTER UN PLAN |
|                 |                  |              |       |       |         | Thul            |

| Innoval Limoges | / 0              |                      |         |       | SUIVANT TERMINER |
|-----------------|------------------|----------------------|---------|-------|------------------|
| GÉNÉRAL         | CENTRALES & BAES | EMPLACEMENTS         | PLANS   | TESTS |                  |
|                 |                  |                      |         |       |                  |
|                 |                  |                      |         |       |                  |
|                 |                  | Ajouter un plan      |         |       |                  |
|                 |                  | Innoval.dwg 258.9 KB | ×       |       |                  |
|                 |                  | NOM DU PLAN          |         |       |                  |
|                 |                  | Innovarniveado       |         |       |                  |
|                 |                  | ANNULER              | AJOUTER |       |                  |
|                 |                  |                      |         |       |                  |
|                 |                  |                      |         |       |                  |
|                 |                  |                      |         |       |                  |
|                 |                  |                      |         |       |                  |
|                 |                  |                      |         |       |                  |
|                 |                  |                      |         |       |                  |

#### REMARQUE ET CONSEILS

Selon la taille du fichier, l'import peut prendre quelques minutes. La taille des fichiers est limitée à 5 MO. Les formats supportés apparaissent dans l'interface. Préférez les formats SVG.

# **2** Configuration iniciale (suite)

#### Déclarer des plans (suite)

Sélectionnez les calques du plan après l'importation pour afficher les informations utiles.

| Innoval Limoges                                                                       | / 0         |                   |                                                                         |       | SUIVANT                                                                                                    | TERMINER        |
|---------------------------------------------------------------------------------------|-------------|-------------------|-------------------------------------------------------------------------|-------|----------------------------------------------------------------------------------------------------|-----------------|
| GÉNÉRAL                                                                               | CENTRALES & | BAES EMPLACEMENTS | PLANS                                                                   | TESTS |                                                                                                    |                 |
| Innoval niveau 0 🗸                                                                    |             |                   |                                                                         |       |                                                                                                    | AJOUTER UN PLAN |
| Blocs à placer PAR EMPLACEMENTS PAR CENTRALES Seulement les blocs non placés Niveau 0 | >           | Fi<br>Veuille     | chier plan correctement chargé<br>z sélectionner les calques à afficher |       | Gérer le plan           Nom du plan           Innoval niveau 0           REMPLACER           Calques à afficher           CL_CLOLE-           00MACONLE-           00HORIZ_T-           00HORIZ_F-           0           00HARES_C-           AMFIXES_T-           00RAMPE_E-           FLEXT_T-           AMFIXES_E- | X<br>SUPPRIMER  |

| Innoval Limoges 🖌 🗧                                                                                                    | 3                |              |       |             | SUIVANT TERMINER                                                                                                    |
|----------------------------------------------------------------------------------------------------|------------------|--------------|-------|-------------|----------------------------------------------------------------------------------------------------|
| GÉNÉRAL                                                                                                    | CENTRALES & BAES | EMPLACEMENTS | PLANS | TESTS       |                                                                                                    |
| Innoval niveau 0 🗸 🗸                                                                                                    |                  |              |       |             | AJOUTER UN PLAN                                                                                                    |
| Blocs à placer          PAR EMPLACEMENTS       PAR CENTRALES         Seulement les blocs non placés         Niveau 0       > |                  |              |       | CENTRER Q Q | Gérer le plan     X       Nom du plan     Innoval niveau 0       REMPLACER     SUPPRIMER       0     00AAKEB_C-       AMELYES T     © OORAMPE_E-       NLEATL2P     AMERYES_E-       CL_FERM_E-       AMEZEGE-L-       © OOVERTLE-       © OOVERTLE-       CL_FERM_T-       ME_PORT_E- |

# **2** Configuration iniciale (suite)

#### Positionner les blocs sur le plan

Dans la vue Emplacements ou Centrales, sélectionnez les blocs dans la liste, puis glissez-les sur le plan.

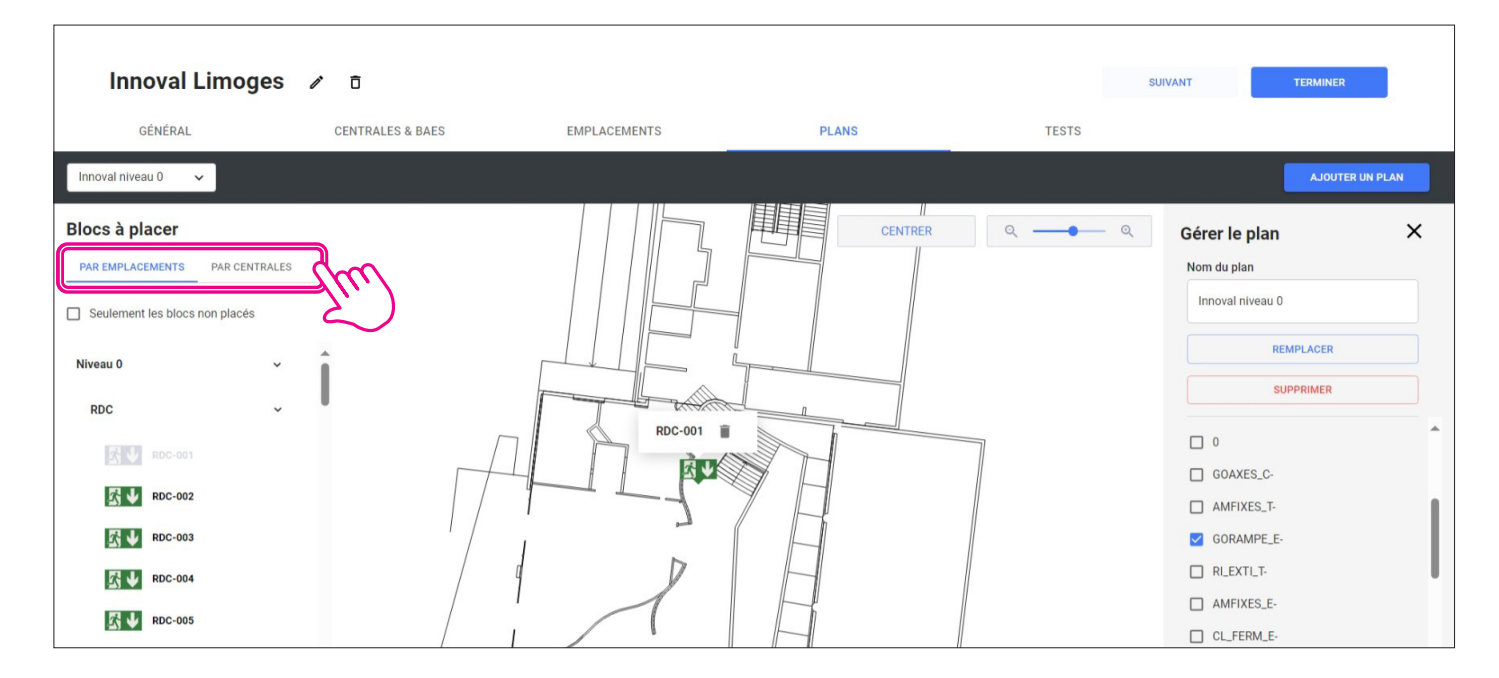

Retirer un bloc : Pour retirer un bloc du plan, sélectionnez-le et cliquez l'icône correspondante pour le supprimer.

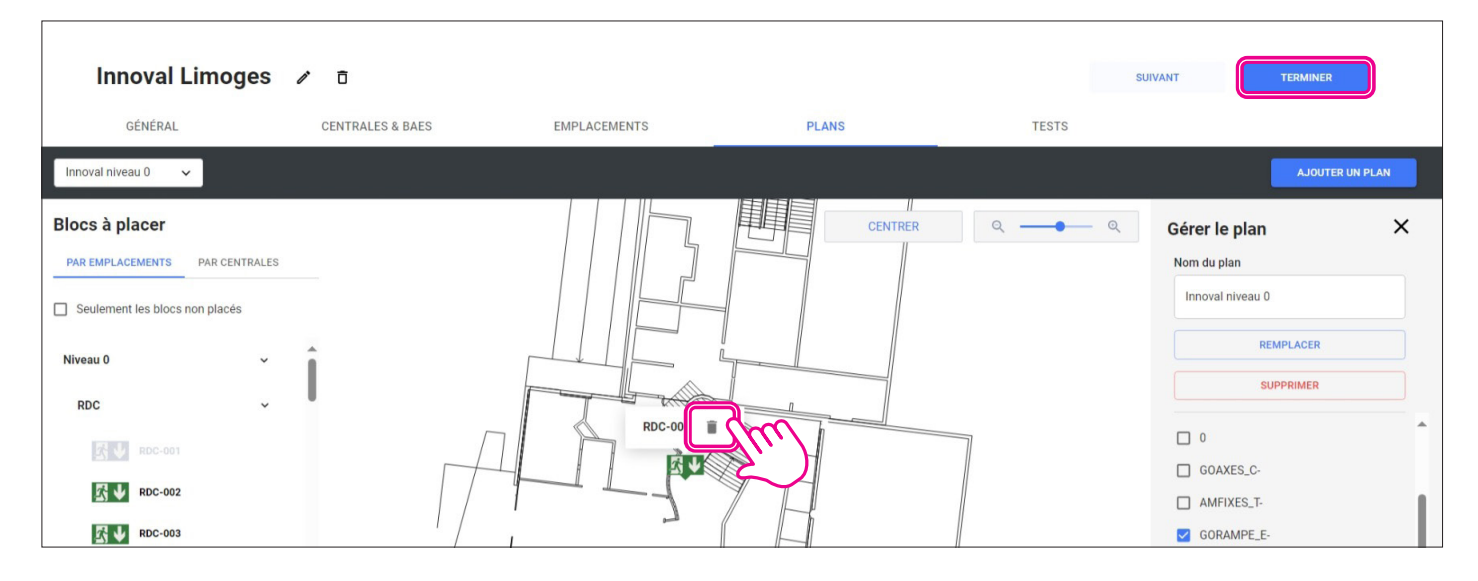

Puis, sélectionnez Terminer pour clôturer la configuration du site.

# **2** Configuration iniciale (suite)

#### Partager l'accès à d'autres utilisateurs

Vous pouvez autoriser l'accès à d'autres utilisateurs en cliquant sur l'icône 👫

| <b>LVS</b> 3 |                   | Site(s) en alerte | O 1<br>Site(s) avec d | <b>/1</b><br>léfauts Site(s) | A 0<br>avec déconnexion(s) |         |               |                    |                  |
|--------------|-------------------|-------------------|-----------------------|------------------------------|----------------------------|---------|---------------|--------------------|------------------|
| Sites        | C Trouver un site |                   |                       |                              |                            |         | Affichage     | = = + AJO          | UTER             |
| Alerte       | ↓ Site            | Лат               | ntal BAES             | Total                        | Défauts                    | Défauts | Défauts       | Défauts            |                  |
|              |                   |                   | DALO                  | défauts                      | Produit                    | Lampe   | Batterie      | Com.               | Niveau criticité |
|              | Innoval Limoges   |                   | 17                    | défauts<br>70.6% (12)        | Produit                    | Lampe   | Batterie<br>- | Com.<br>70.6% (12) | Niveau criticitë |

#### Puis, sur + Ajouter un utilisateur

| LVS 3       | < Retour à la liste |                |                | Gestion des utilisateurs | ## <b>\$</b> @          |
|-------------|---------------------|----------------|----------------|--------------------------|-------------------------|
|             |                     |                |                |                          | + ADDITER ON UTLISATEDR |
| Identifiant | Nom                 | ↑ Rôle         | Sites associés |                          |                         |
| admin1      | First Admin         | Administrateur | Tour les sites |                          | $\sim$                  |
|             |                     |                |                |                          |                         |
|             |                     |                |                |                          |                         |
|             |                     |                |                |                          |                         |
|             |                     |                |                |                          |                         |

Renseignez les informations demandées (nom, rôle).

Le rôle « utilisateur » donne uniquement un accès en consultation.

Vous pouvez choisir les sites auxquels aura accès l'utilisateur.

# **2** Configuration iniciale (suite)

#### Utilisation de la centrale en mode Extension

Le **mode Extension** permet de connecter plusieurs centrales entre elles afin de gérer des installations d'éclairage de secours réparties sur des établissements multisites ou multi-bâtiments. Dans ce mode, la centrale Extension relaie les informations des blocs d'éclairage de sécurité (BAES) qui lui sont raccordés à une centrale maître.

Ce processus permet à la centrale maîtresse de centraliser toutes les données et d'afficher l'état de l'ensemble des blocs connectés aux différentes centrales, offrant ainsi une supervision unique et simplifiée.

#### Étapes de configuration d'une installation avec une centrale en mode Extension

Se connecter à la centrale maîtresse.

Ouvrir la configuration du site.

Dans l'onglet Centrales et BAES,

Sélectionnez +Ajouter une centrale et choisir l'option Centrale Distante

| Innoval Limoges 🖌 🛛<br>Géneral 1 Centrales & Baes | EMPLACEMENTS                                                                                                    | PLANS                                                                                                    | TESTS | SUIVANT TEAMINER        |
|---------------------------------------------------|----------------------------------------------------------------------------------------------------|----------------------------------------------------------------------------------------------------|-------|-------------------------|
| TOUT SÉLECTIONNER                                 | Ajouter une centrale<br>Centrale (866100) actuel<br>Centrale (866100) distant<br>rtor<br>Centrale Matte<br>Diffuence<br>Diffuence<br>Di | arment connective<br>Met of Pagge<br>Met of Pagge<br>Met of Pagge<br>Automotive<br>Automotive<br>Automotive |       | 2 + AJUTER UME CENTRALE |

Renseignez l'adresse MAC de la centrale configurée en mode Extension et choisissez un mot de passe de connexion.

# **2** Configuration iniciale (suite)

#### Étapes de configuration d'une installation avec une centrale en mode Extension (suite)

Accédez à l'interface de la centrale que vous souhaitez configurer en mode Extension. Ouvrir la page des réglages.

#### Sélectionnez l'option Mode Extension

| LVS 3 < 🛧                                                                                                    | Paramètres<br>MAC 00:04:74:4E:00:02                                                                                    |                                                                                                    | 2 <b>4</b> 4 1 | 3 | 2 |
|----------------------------------------------------------------------------------------------------|----------------------------------------------------------------------------------------------------|----------------------------------------------------------------------------------------------------|----------------|---|---|
| Mode de fonctionnement<br>Mode centrale<br>Mode extension<br>Centrale maitre<br>Connecté Oui<br>Connecté Oui<br>Connecté Oui | Réseau local (LAN)<br>Connecté Oui<br>Nom du réseau UVS3-server-0002<br>Adresse IP 10.2.45.109<br>Masque 255.255.255.0 | Configuration client mail<br>Authentification : Non<br>Server N/A<br>Port 587<br>Délai de connexion : 5000<br>Adresse d'envol :<br>CONFIGURER |                |   | Î |
| Catalogue de produits<br>test<br>Trans MISE À JOUR                                                                           | Point d'accès WIFI<br>Nom du réseau lvs3.ap.0002                                                                       | Version logiciel LVS3<br>Version actuelle 0.3.14                                                                                              |                |   |   |
| Sauvegarder / Restaurer les données                                                                                          |                                                                                                    |                                                                                                    |                |   | Ţ |
|                                                                                                    | 0.3.14-API-0.0.59                                                                                                    |                                                                                                    |                |   |   |

#### Puis sélectionnez Configurer

| LVS 3 < 🌨                                                                                                    | Paramètres<br>MAC 00:04:74:4E:00:02                                                                                    | <b>*** \$</b> @                                                                                                    |
|----------------------------------------------------------------------------------------------------|----------------------------------------------------------------------------------------------------|----------------------------------------------------------------------------------------------------|
| Mode de fonctionnement<br>Mode centrale<br>Mode extension<br>Centrale maitre<br>Compacté fluir<br>Confrigurer | Réseau local (LAN)<br>Connecté Oul<br>Nom du réseau LVS3-server-0002<br>Adresse IP 10.2.45.109<br>Masque 255.255.255.0 | Configuration client mail<br>Authentification : Non<br>Serveur N/A<br>Port 587<br>Délai de connexion : 5000<br>Adresse d'envol : |
| Catalogue de produits<br>test<br>test                                                                         | Point d'accès WIFI<br>Nom du réseau lvs3_ap_0002                                                                       | Version logiciel LVS3<br>Version actuelle 0.3.14                                                                                 |

# **2** Configuration iniciale (suite)

#### Étapes de configuration d'une installation avec une centrale en mode Extension (suite)

Dans le formulaire renseigner l'adresse IP de la centrale maître et saisir à nouveau le mot de passe de connexion déclaré préalablement sur la centrale maîtresse.

Après avoir saisi toutes les informations, sélectionnez OK pour valider la configuration.

| LVS 3 < 🌨                                                                                   | Paramètres<br>MAC 00.04:74:4E:00.02                                                                        | <b>*** \$</b> (2)                                                                                                    |
|---------------------------------------------------------------------------------------------|----------------------------------------------------------------------------------------------------|----------------------------------------------------------------------------------------------------|
| Mode de fonctionnement  Mode centrale  Mode extension Centrale maître Connecté Oui Conrecue | LVS 3<br>CONFIGURATION - MODE INTERFACE<br>ADRESSE MAC: 00:04:74:4E:00:02                                  | Configuration client mail<br>Authentification : Non<br>Serveur N/A<br>Port 587<br>Délai de connexion : 5000<br>Adresse d'envol : |
| Catalogue de produits<br>test                                                               | Mot de passe<br>12 caractères minimum, une majuscule, une minuscule, un chiffre et un caractère<br>spécial | Version logiciel LVS3<br>Version actuelle 0.3.14                                                                                 |
| Sauvegarder / Restaurer les données                                                         | ANNULER                                                                                                    |                                                                                                    |

Assurez-vous que la connexion entre la centrale Extension et la centrale maîtresse est bien établie : une vérification rapide peut être effectuée depuis l'interface de la centrale Extension pour confirmer que la communication est active.

| Centrale en mode interface         |
|------------------------------------|
| Connectée à la centrale: Gateway 1 |
|                                    |

#### Déclarer les blocs de la centrale Extension

Une fois la centrale Extension ajoutée sur la centrale "Maître", vous pouvez déclarer dans la configuration de la centrale "Maître" les blocs qui lui sont raccordés.

# VÉRIFICATION

# **1** Test de communiaction

Le test de communication permet de s'assurer que les blocs d'éclairage de sécurité adressables communiquent correctement avec la centrale.

Pour effectuer ce test sélectionnez Centrales et BAES

Puis sélectionnez Test de communication

Une liste des produits connectés s'affichera, et le résultat du test de chaque bloc sera présenté individuellement : Une croix rouge indiquera un défaut, tandis qu'une coche verte validera le bon fonctionnement.

|                                                                 |                           | DIANC | TERTO                           |                             |
|-----------------------------------------------------------------|---------------------------|-------|---------------------------------|-----------------------------|
| GENERAL CENTRALES & DAES                                        | EMPLACEMENTS              | PLANS | TESTS                           |                             |
| IOUTDÉSÉLECTIONNER SUPPRIMER                                    | Test de communication     |       | + AJOUTER UNE CENTRALE          | + IMPORTER CSV + EXPORT CSV |
| Innoval Limoges / D Maitre (50 BAES)                            | <b>☆ * RDC-001</b> 062625 | ~ Î   | CONTACTS DÉFAU 2 TEST DE COMMUN | ICATION + AJOUTER DES BAES  |
| RDC RDC                                                         | RDC-002 062625            | ~ \   | nu -                            |                             |
| RDC-001 062625 BAES ECO2 EVACUATION STANDARD LEDS 45LM 1H IP43  | RDC-003 062625            | × (   |                                 | Notes //                    |
| RDC-002 062625 BAES ECC2 EVACUATION STANDARD LEDS 45LM 1H IP43  | RDC-004 062625            | ~     |                                 | Notes d                     |
| RDC-003 062625 BAES ECC2 EVACUATION STANDARD LEDS 45LM 1H IP43  | RDC-005 062625            | ×     |                                 | Notes /                     |
| RDC-004 062625 BAES ECC2 EVACUATION STANDARD LEDS 45LM 1H IP43  | RDC-006 062625            | ~     |                                 | Notes #                     |
| RDC-005 062625 BAES ECC2 EVACUATION STANDARD LEDIS 45LM 1H IP43 | RDC-007 062625            | 0     |                                 | Notes #                     |
| RDC-006 062625 BAES ECO2 EVACUATION STANDARD LEDS 45LM 1H IP45  | RDC-008 062625            |       |                                 | Notes 🧳                     |
| RDC-007 062625 BAES ECO2 EVACUATION STANDARD LEDS 45LM 1H IP45  | ANNIE ED                  | or    |                                 | Notes 🖉                     |
| RDC-008 062625 BAES ECO2 EVACUATION STANDARD LEDS 45LM IH IP45  | 3 /                       |       |                                 | Notes 🧷                     |

# **EXPLOITATION** & maintenance

# Consultation de l'état des blocs

La première page permet de visualiser rapidement l'état des sites créés, soit en mode liste soit en mode mosaïque.

| <b>LVS</b> 3 |                   | Site(s) en alerte | 01/1<br>Site(s) avec défauts | O Site(s) avec déconnexion(s) |                     |                     | đ               | <b>*** \$</b> @  |
|--------------|-------------------|-------------------|------------------------------|-------------------------------|---------------------|---------------------|-----------------|------------------|
| Sites        | Q Trouver un site |                   |                              |                               |                     | Affichage           | LA +            | OUTER UN SITE    |
| Alerte       | ↓ Site            | Total B/          | AES Total<br>défauts         | Défauts<br>Produit            | Défauts<br>Lampe    | Défauts<br>Batterie | Défauts<br>Com. | Niveau criticité |
| <b>A</b>     | Innoval Limoges   |                   | 17 70.6% (12)                |                               | <ul> <li></li></ul> | Ť.                  | 70.6% (12)      | •••              |
|              |                   |                   |                              |                               |                     |                     |                 |                  |

Les sites sont triés en fonction du nombre de défauts et de leur criticité. L'index de criticité permet de prioriser l'affichage des sites par ordre de criticité. (Ex. le service de chirurgie d'un hôpital)

Les sites avec des alertes activées sont en haut de la liste.

En cliquant sur un site il est possible de visualiser

#### Un tableau de bord listant tous les défauts triés par type

| LVS 3 < Retour à la liste                  |                      | Innoval Limo                                                                                                    | oges …                                                                                                    | 22:<br>• 128 avenue de LAttre de Tassigny | 87000 Limoges |
|--------------------------------------------|----------------------|----------------------------------------------------------------------------------------------------|----------------------------------------------------------------------------------------------------|-------------------------------------------|---------------|
| Tableau de bord Blocs                      | Rapports             | Alertes                                                                                                    |                                                                                                    |                                           |               |
| État de l'installation PRÉPARER UNE INTERV | Blocs en défauts     |                                                                                                    | F                                                                                                    | Itres Produit Batterie Lampe Com          | munication    |
| ▲ UN DEFAUT BATT +                         | Défauts batterie (1) |                                                                                                    |                                                                                                    |                                           | î             |
| TOUTES LES ALERTES                         | Z Batterie           | <b>公↓</b> LLL-005                                                                                                    | 062626 BAES ECO2 EVACUATION ETANCHE LEDS 45LM 1H IP66<br>Coworking 4.0                                      |                                           | *             |
| 20                                         | Défauts com. (7)     |                                                                                                    |                                                                                                    |                                           | - 11          |
| Total BAES                                 | Communication        | K ↓ BL0-201                                                                                                    | 062624 BAES ECO2 EVACUATION ENCASTRE LEDS 45LM 1H IP40<br>co-working 3.0 - Köckspot BAES P3                 | *                                         | PLAN          |
| Défauts                                    | Communication        | ₿L0-202                                                                                                    | 062624 BAES ECO2 EVACUATION ENCASTRE LEDS 45LM 1H IP40<br>co-working 3.0 - Kickspot BAES P3                 | *                                         | PLAN          |
| 🐻 Défauts produit - 🗾 Défauts batterie 1   | 0 Communication      | <b>公↓</b> BL0-203                                                                                                    | 062624 BAES ECO2 EVACUATION ENCASTRE LEDS 45LM 1H IP40<br>co-working 3.0 - Kickspot BAES P3                 | *                                         | PLAN          |
| Ø Défauts lampe - 👸 Défauts com. 7         | 0 Communication      | <u> 日</u> BL0-204                                                                                                    | 062614 BAES + BAEH ECO2 EVACUATION ENCASTRE LEDS 45LM / 8LM 5H 1H<br>co-working 3.0 - Kickspot BAES P4      | IP40 X                                    | PLAN          |
|                                            | Communication        | BL0-205     BL0-205     Control     Control     Contro     Control     Control     Control     Control     Control | 062614 BAES + BAEH ECO2 EVACUATION ENCASTRE LEDS 45LM / 8LM 5H 1H<br>co-working 3.0 - Kickspot BAES BAEH P4 | IP40 X                                    | PLAN          |

Depuis cet onglet il est aussi possible de générer une fiche d'intervention, de renseigner une réparation, d'acquitter une alerte, de naviguer directement sur l'emplacement sur plan d'un bloc en défaut.

# **EXPLOITATION** & maintenance (suite)

### Consultation de l'état des blocs (suite)

Les états et localisations des blocs du site en naviguant dans les emplacements en vue liste ou en vue plans

| LVS 3 < Retour à la liste                                   |          | Innoval Limoges                         | <ul> <li>128 avenue de LAttre de Tassigny 87000 Limoges</li> </ul> |
|-------------------------------------------------------------|----------|-----------------------------------------|--------------------------------------------------------------------|
| Tableau de bord Blocs                                       | Rapports | Alertes                                 |                                                                    |
| Afficher uniquement les emplacements comportant des défauts |          | LOBOT - h                               | Filtres Produit Batterie Lampe Communication                       |
| co-working 3                                                | 0        |                                         |                                                                    |
| co-working 4                                                | 0        | Part Part Part Part Part Part Part Part |                                                                    |

#### Les rapports générés automatiquement

| LVS 3 < Retour à la liste In           | Innoval Limoges 😁                                                            |                           |  |
|----------------------------------------|------------------------------------------------------------------------------|---------------------------|--|
| Tableau de bord Blocs Rapports Alertes |                                                                              |                           |  |
| Liste des rapports archivés            | Archivage automatique des rapports mensuels  Archivé Premier  Lundi  du mois |                           |  |
| Historique du site                     | Liste de diffusion par e-mail                                                | + AJOUTER UN DESTINATAIRE |  |
|                                        | Destinutaire<br>Trederic bavvreißlegrand.com                                 | ٥                         |  |
|                                        |                                                                              |                           |  |

Vous pouvez également depuis cette page :

- Générer un rapport d'état du site
- Activer et programmer la génération automatique de rapports
- Renseigner une liste de diffusion des rapports.

La diffusion des rapports mensuels par mail nécessite d'avoir configuré le client email de la centrale et d'ajouter des destinataires dans la liste de diffusion.

# **EXPLOITATION** & maintenance (suite)

# Consultation de l'état des blocs (suite)

#### Historique des installation

Depuis cet onglet il est aussi possible de générer une fiche d'intervention, de renseigner une réparation, d'acquitter une alerte, de naviguer directement sur l'emplacement sur plan d'un bloc en défaut.

| LVS 3 < Retour à la liste                    | Innoval Limoges 😁                                                            |                                          |
|----------------------------------------------|------------------------------------------------------------------------------|------------------------------------------|
| Tableau de bord Blocs                        | Rapports Alertes                                                             |                                          |
| Liste des rapports archivés<br>Aucun rapport | cénérer un rapport     Archivage auto     Activé     Premier      Lu         | and v du mois                            |
| Historique du site                           | TÉLÉCHARGER LINISTORIQUE Liste de diffus Destinataire frederic.bavereigiegna | ion par e-mail + AJOUTER UN DESTINATAIRE |
|                                              |                                                                              |                                          |
|                                              | 0.3.66-API-0.0.124                                                           |                                          |

# **EXPLOITATION** & maintenance (suite)

### Consultation de l'état des blocs (suite)

#### Le paramétrage des alertes

| LVS 3 < Retour à la liste |               | Innoval I                    | imoges …           | <b>* \$</b> ®             |
|---------------------------|---------------|------------------------------|--------------------|---------------------------|
| Tableau de bord Blocs     | Rapports      | Alertes + AJOUTERwite ALERTE | Liste de diffusion | + AJOUTER UN DESTINATAIRE |
| Nom de l'alerte           | Diffusion Éta | tat Rappel                   | Destinataire       | Pièce jointe              |
| UN DEFAUT BATT            | Désactivé En  | n veille 🛛 jour 🥒 🗖          | Aucune dest        | inataire                  |

Depuis cet écran il est possible de configurer des alertes pour le site en cliquent sur + Ajouter une alerte

| Tableau de bord       | Blocs | Rapports  | Alertes   |                      |                    |                           |
|-----------------------|-------|-----------|-----------|----------------------|--------------------|---------------------------|
| iste des alertes du s | ite   |           |           | + AJOUTER UNE ALERTE | Liste de diffusion | + AJOUTER UN DESTINATAIRE |
| Nom de l'alerte       |       | Diffusion | État      | Rappel               | Destinataire       | Pièce jointe              |
| UN DEFAUT BATT        |       | Désactivé | En veille | 1 jour 🧪 🗇           | $\sim$             | Aucune destinataire       |

| LVS 3 | < Retour à la liste          | Innoval Limoges                        | <b>** \$</b> @            |
|-------|------------------------------|----------------------------------------|---------------------------|
| Te    | bleau de bord Blocs Rapports | Ajouter / Modifier une alerte          |                           |
| Liste | des alertes du site          | Nom de l'alerte : Nouvelle alerte      | + AJOUTER UN DESTINATAIRE |
|       | Augune alerte                | BAES CENTRALES<br>Blocs surveillés (0) | Aucune destinatoire       |
|       |                              | Blocs selectionnés                     |                           |
|       |                              | Veuillez selectionner au moins un bloc |                           |
|       |                              | ANNULER ENREGISTRER:                   |                           |
|       |                              | 0.3.23-API-0.0.81                      |                           |

Si l'alerte doit faire l'objet d'une diffusion par mail cocher la case Diffusion

# **EXPLOITATION** & maintenance (suite)

# **2** Remplacement et maintenance des blocs

#### Procédure de remplacement des blocs défectueux

A l'aide de l'application Legrand Close Up, adresser le nouveau bloc à partir du fichier CSV de la centrale sur laquelle il est raccordé.

#### Mise à jour des états après opération(s) de maintenance

La centrale interroge les états des blocs en continu à la fréquence d'environ 1 bloc par seconde.

L'affichage de l'état des blocs peut nécessiter une actualisation de la page visualisée.

# MISE À JOUR ET SAUVEGARDE des données de la centrale

Remplacement et maintenance des blocs

#### Procédure de mise à jour du logiciel

Depuis la page des réglages cliquer sur Mise à jour

| Réseau local (LAN)                                                                               | Configuration client mail                                                                                                    |
|--------------------------------------------------------------------------------------------------|----------------------------------------------------------------------------------------------------|
| Connecté Oui<br>Nom du réseau LVS3-server-0002<br>Adresse IP 10.2.45.109<br>Masque 255.255.255.0 | Authentification : Oui<br>Serveur smtp.gmail.com<br>Port 587<br>Délai de connexion : 5000<br>Adresse d'envoi : l'vstesteur@gmail.com                                               |
| Point d'accès WIFI<br>Nom du réseau lvs3_ap_0002                                                 | Version logiciel LVS3<br>Version actuelle 0.3.27                                                                                                    |
|                                                                                                  | MISE À JOUR                                                                                                    |
|                                                                                                  | Nom du réseau LVS3-server-0002<br>Adresse IP 10.2.45.109<br>Masque 255.255.255.0<br>CONFIGURER LE RÉSEAU<br>Point d'accès WIFI<br>Nom du réseau lvs3_ap_0002<br>CONFIGURER LE WIFI |

#### Sauvegarde et restauration des données de la centrale

Depuis la page des réglages sélectionnez Sauvegarder ou Restaurer

La restauration remplacera toutes les données courantes par les nouvelles données. Cette opération est conseillée pour conserver les données renseignées en cas de défaillance de la centrale.

| Catalogue de produits               | CONFIGURER LE RESEAU                             | CONFIGURER                                       |
|-------------------------------------|--------------------------------------------------|--------------------------------------------------|
| 🗱 MISE À JOUR                       | Point d'accès WIFI<br>Nom du réseau lvs3_ap_0002 | Version logiciel LVS3<br>Version actuelle 0.3.27 |
| Sauvegarder / Restaurer les données |                                                  |                                                  |
|                                     | 0.3.27-API-0.0.84                                |                                                  |

### **CONVERSION** LVS2 vers LVS3

# **INFORMATIONS** légales

# **ANNEXES**

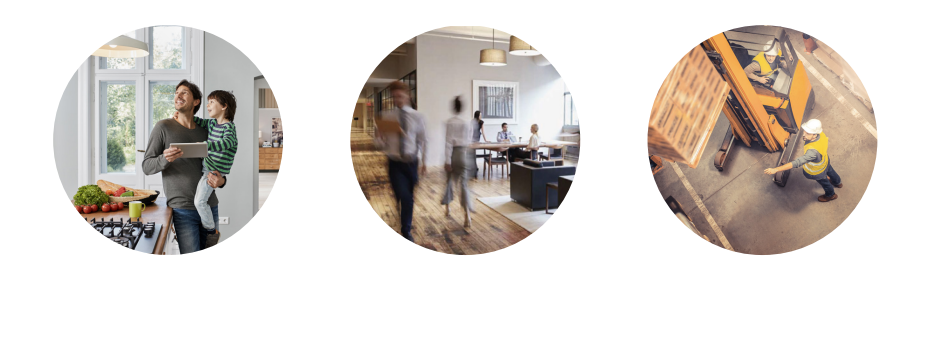

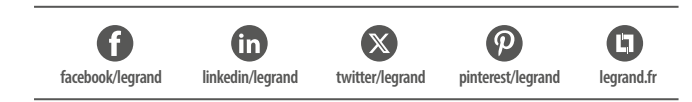

### Service **Relations Pro**

0810 48 48 48 Service gratuit + prix appel

du lundi au vendredi 8h à 18h 128 av. de Lattre de Tassigny 87045 Limoges Cedex - France E-mail : accessible sur legrand.fr

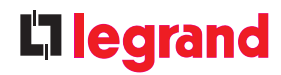